# BANK OF INDIA <u>estarconnect Internet Banking Services</u> <u>USER MANUAL</u>

### INTRODUCTION:

To enable the customers to access their accounts and to do transactions within accounts of the customer as well as to the third party accounts, Bank of India has come out with this product **estarconnect Internet Banking Services.** To give a fair idea to the customers with regard to the functionality of the services and to equip them with the information for doing transactions through **estarconnect Internet Banking Services**, this manual is being given. We are sure that customers will be benefitted to a great extent with the help of this manual having screen shots of different segments of **estarconnect Internet Banking Services**.

#### How to access estarconnect Internet Banking Services:

To access the *estarconnect* Internet Banking Services being provided by our Bank, please input the <u>https://estarconnect.bankofindia.com/gtp</u> in the address bar of the internet explorer and you will be taken to the login screen, wherein click on 'Login' to proceed towards login username & password. After this user needs to input the OTP password (Six digits password obtained from the OTP Token provided by the bank for *estarconnect* Internet Banking Services) as per the following screen shot:

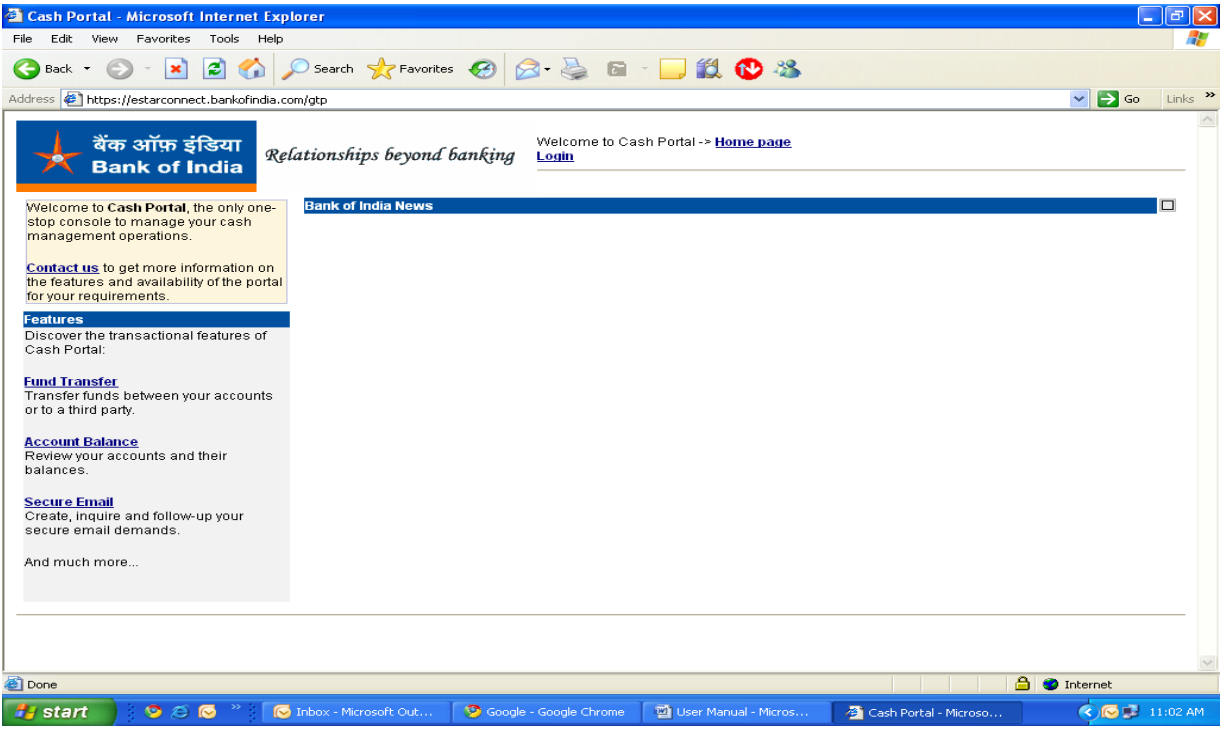

For going back, please always press *Home Page* link instead of *back* switch of the browser.

| 🗿 Welcome to   | Cash Portal - Lo           | ogin Screen - Microsoft Interne   | et Explorer                           |                               |                |          |                                                                                                    | JJX     |
|----------------|----------------------------|-----------------------------------|---------------------------------------|-------------------------------|----------------|----------|----------------------------------------------------------------------------------------------------|---------|
| File Edit Vie  | v Favorites Too            | ols Help                          |                                       |                               |                |          |                                                                                                    |         |
| G Back 🔹 (     | ) - 💌 😰                    | Search 🤺 Favorite                 | s 🚱 🗟 • 🌺 🖻                           | - 🔜 🎎 🔥 🦓 -                   |                |          |                                                                                                    |         |
| Address 🖉 http | s://estarconnect.bar       | nkofindia.com/gtp/screen/GTPLogin |                                       |                               |                |          | 💌 🄁 Go                                                                                                    | Links » |
| 🔸 वैं<br>В     | क ऑफ़ इंडिय<br>ank of Indi | Relationships beyond              | <i>banking</i> Welcome to Ca<br>Login | sh Portal -> <u>Home page</u> |                |          |                                                                                                    |         |
| Username:      |                            |                                   |                                       |                               |                |          |                                                                                                    |         |
| Bacoword       |                            |                                   |                                       |                               |                |          |                                                                                                    |         |
|                |                            |                                   |                                       |                               |                |          |                                                                                                    |         |
| Login          |                            |                                   |                                       |                               |                |          |                                                                                                    |         |
|                |                            |                                   |                                       |                               |                |          |                                                                                                    |         |
|                |                            |                                   |                                       |                               |                |          |                                                                                                    |         |
|                |                            |                                   |                                       |                               |                |          |                                                                                                    |         |
|                |                            |                                   |                                       |                               |                |          |                                                                                                    |         |
|                |                            |                                   |                                       |                               |                |          |                                                                                                    |         |
|                |                            |                                   |                                       |                               |                |          |                                                                                                    |         |
|                |                            |                                   |                                       |                               |                |          |                                                                                                    |         |
|                |                            |                                   |                                       |                               |                |          |                                                                                                    |         |
|                |                            |                                   |                                       |                               |                |          |                                                                                                    |         |
|                |                            |                                   |                                       |                               |                |          |                                                                                                    | ~       |
| <u>ا</u>       |                            |                                   |                                       |                               |                | <u> </u> | ) 🥝 Internet                                                                                                    |         |
| 🐉 start        | S 😒 😒                      | » 😡 Inbox - Microsoft Out         | Soogle - Google Chrome                | User Manual - Micros          | 🙆 Welcome to C | ash Por  | <ul> <li>Image: Control of the second second se</li></ul> | 1:04 AM |

| Welcome to Cash Portal - OTP Login Screen - Microsoft Internet Exp               | olorer                                                                            |                     | -×      |
|----------------------------------------------------------------------------------|-----------------------------------------------------------------------------------|---------------------|---------|
| File Edit View Favorites Tools Help                                              |                                                                                   |                     | -       |
| Search 🔸 🕑 - 💌 🖻 🏠 🔎 Search 🤺 Favorites 🤗 👔                                      | 🗟 - 🌺 🖻 🐘 🔜 🎎 🔥 🚳                                                                 |                     |         |
| Address 🛃 https://estarconnect.bankofindia.com/gtp/screen/GTPHome/action/GTPLogi | nRetailCustomerUser                                                               | 🔽 🄁 Go 🔤            | Links » |
| र्वेक ऑफ़ इंडिया<br>Bank of India                                                | Welcome to Cash Portal -> <u>Home page</u><br>Logout (User: <i>SIKKA/532580</i> ) |                     | ~       |
| OTP Login<br>Plea<br>Pa                                                          | ise enter your OTP password                                                       |                     |         |
|                                                                                  | Login                                                                             |                     | _       |
|                                                                                  |                                                                                   |                     |         |
|                                                                                  |                                                                                   |                     |         |
|                                                                                  |                                                                                   |                     |         |
|                                                                                  |                                                                                   |                     |         |
| @                                                                                |                                                                                   |                     | ~       |
| Start Start Good                                                                 | e - Google Chrome 🛛 🖾 User Manual - Micros                                        | Welcome to Cash Por | 06 AM   |

On inputting of OTP password, user will be taken to the following screen depicting different menu options to access the account.

| 🗿 Cash Portal - Microsoft Internet                | Explorer                                     |                                |                                                |           |                     | ٦æ                       | X        |
|---------------------------------------------------|----------------------------------------------|--------------------------------|------------------------------------------------|-----------|---------------------|--------------------------|----------|
| File Edit View Favorites Tools H                  | Help                                         |                                |                                                |           |                     |                          | <b>.</b> |
| 🌀 Back 🔹 🐑 🔺 😰 🏠                                  | ) 🔎 Search   travorites                      | 🥝 🍰 🗟                          | - 📃 🎎 🚯 🦓                                      |           |                     |                          |          |
| Address 🛃 https://estarconnect.bankofind          | dia.com/gtp/screen/GTPHome/act               | ion/GTPLoginRetailCustomerUser |                                                |           |                     | 💙 🄁 Go Link              | s »      |
| 😾 बैंक ऑफ़ इंडिया<br>Bank of India                | Relationships beyond (                       | Welcome to Ca                  | sh Portal -> <u>Home page</u><br>;/KKA/532580) |           |                     |                          |          |
| User Tools                                        | Bank of India News                           |                                |                                                |           | Calendar            |                          |          |
| System Features                                   | Balances                                     |                                |                                                |           | <b>√</b> <u>M</u> a | arch 2010 👂              |          |
|                                                   | Account Number                               | Description                    | Ccy.                                           | Balance   | Su Mo Tu            | u We Th Fr Sa            |          |
| Applications                                      | Savings Account                              |                                |                                                |           | 28 1 2              | 3 4 5 6                  |          |
| Fund Transfer                                     | 5325800032                                   | MANMOHAN SINGH SIKKA           | SGD                                            | 2,431.10  | 7 8 9               | 10 11 12 13              |          |
| Transfer funds between your                       | 5325800035                                   | SIKKA MANMOHAN SINGH           | USD                                            | 100.07    | <u>14 15 1</u>      | <u>6 17 18 19 20</u>     |          |
| accounts of to a finite party.                    | Loan Account                                 |                                |                                                |           | <u>21 22 2</u>      | <u>3 24 25 26 27</u>     |          |
| Account Balance<br>Review your accounts and their | LOAN015038                                   | DEMAND LN-STAFF LOAN           | SGD                                            | -1,660.00 | 28 29 3             | <u>0 31 1 2 3</u>        |          |
| balances.                                         | Account information current as of 08/03/2010 |                                | Events                                         |           |                     |                          |          |
| Secure Email                                      | Alerts                                       | Rates                          |                                                |           | Today               | Add                      |          |
| Create, inquire and follow-up your                | Today                                        |                                | Cov.                                           | SGD       | No event today      |                          |          |
| secure eman demands.                              | No alert today                               | AUST                           | DOLLAR                                         | 0.785     |                     |                          |          |
|                                                   | no don locaj                                 | POUN                           | STERLING                                       | 0.471     | Last Message        | s Received               |          |
|                                                   |                                              | JAPAN                          | IESE YEN                                       | 64.408    | No notification     | today                    |          |
|                                                   |                                              | UNITED                         | STATES DOLLAR                                  | 0.713     |                     |                          |          |
|                                                   |                                              | EURO                           |                                                | 0.523     |                     |                          |          |
|                                                   |                                              |                                |                                                |           |                     |                          | >        |
| 8                                                 |                                              |                                |                                                |           |                     | 🕽 🥝 Internet             |          |
| 🛃 start 🔹 🦻 🍯 🐼 🔭                                 | 😡 Inbox - Microsoft Out                      | 😵 Google - Google Chrome       | User Manual - Micros.                          | 🧉 Cash Po | rtal - Microso      | <li>     Co 🛃 11:09</li> | AM       |

This page shows the latest balances in all the accounts attached to the particular customer id for which this *estarconnect* Internet Banking Services account is operational. From here the user can do funds transfer transactions, take a look at the statement for the accounts, request for cheque books etc. and can also access system features for changing password etc. as is being narrated hereinafter.

### System Features:

### Assigning beneficiary account/SWIFT beneficiary:

Prior to going for any transaction for funds transfer to any internal or third party accounts as well as remitting funds through SWIFT, user needs to assign the beneficiary account / SWIFT Beneficiaries in the system, which can be done through System Features -> Beneficiary Accounts / Swift beneficiaries:

| 🚰 Cash Portal - Microsof                                                                                                    | t Internet Explorer                                                                                                    |                                                                                                    |                                                                   |                                                                | -                    | BX      |
|----------------------------------------------------------------------------------------------------|----------------------------------------------------------------------------------------------------|----------------------------------------------------------------------------------------------------|-------------------------------------------------------------------|----------------------------------------------------------------|----------------------|---------|
| File Edit View Favorites                                                                                                    | ; Tools Help                                                                                                    |                                                                                                    |                                                                   |                                                                |                      |         |
| 🕒 Back 🝷 🐑 👻 💌                                                                                                    | 🖹 🏠 🔎 Search   📩 Favor                                                                                                    | ites 🕢 🔗 🍓 🗈                                                                                                    | - 📃 🏭 🔥 🦀                                                         |                                                                |                      |         |
| Address 🙋 https://estarconn                                                                                                    | ect.bankofindia.com/gtp/screen/Customers                                                                                                    | jystemFeaturesScreen                                                                                                    |                                                                   |                                                                | 💌 🔁 Go               | Links » |
| बैंक ऑफ़ इ<br>Bank of                                                                                                    | हेडिया<br>India                                                                                                    | Welcome to Ca<br>d banking Logout (User:                                                                                              | ash Portal -> <u>Home page</u><br><u>SIKKA/532580)</u>            |                                                                |                      | _       |
| System Features                                                                                                    | Presentation of the Module                                                                                                    |                                                                                                    |                                                                   |                                                                |                      |         |
| Change Profile<br>Accounts                                                                                                    | From this screen, the user and mos<br>by Cash Portal. Depending on its ju                                                                                              | t likely the one playing the role<br>risdiction and profile, the user o                                                               | of the administrator in the com<br>an maintain various characteri | pany is able to access the <b>Syst</b><br>stics of the system. | em Features provid   | led     |
| Beneficiary Accounts<br>SVWFT Beneficiaries<br>Alerts<br>Balance<br>Audit Queries<br>Login<br>Product<br>System Features<br>Other | The following items can be reviewed<br>• The password of the current<br>• Users of the company and th<br>• The screen also provides a<br>the user speed up its data in | d or altered :<br>user,<br>eir permissions are also mair<br>way to maintain <b>static data</b> suc<br>put in the transaction screens. | tained from this screen,<br>h as the counterparties, accou        | nts and phrases available in th                                | e system in order to | let     |
| Done                                                                                                    |                                                                                                    |                                                                                                    |                                                                   |                                                                | Internet             | ~       |
| 🛃 start 🔰 😒 🥥                                                                                                    | 🚫 🎽 🔀 Inbox - Microsoft Out                                                                                                    | 😵 Google - Google Chrome                                                                                                    | User Manual - Micros                                              | 🖉 Cash Portal - Microso                                        | () 🖉 🛒 1             | 1:12 AM |

While going through the respective sub-menu options i.e. Beneficiary accounts for accounts wherein internal and domestic (third party ) transactions are to be done and SWIFT beneficiaries for sending remittances through SWIFT, click the switch 'ADD' to add beneficiary details.

| 🚰 Cash Portal - Microsoft                                     | Internet Explorer                       |                                     |                                                         |                         | - 2 🛛            |
|---------------------------------------------------------------|-----------------------------------------|-------------------------------------|---------------------------------------------------------|-------------------------|------------------|
| File Edit View Favorites                                      | Tools Help                              |                                     |                                                         |                         | A.               |
| 🚱 Back 🝷 💮 🕤 봄                                                | 💈 🏠 🔎 Search   🔶 Favor                  | ites 🚱 🔗 - 🌺 🖬                      | - 📃 🏭 🚯 🚳                                               |                         |                  |
| Address 🔄 https://estarconne                                  | ct.bankofindia.com/gtp//screen/Customer | SystemFeaturesScreen?option=OU      | TGOING_ACCOUNTS_MAINTENAM                               | VCE                     | 🔽 🔁 Go 🛛 Links 🎽 |
| बैंक ऑफ़ इं<br>Bank of I                                      | डिया<br>ndia                            | Welcome to Ca<br>Logout (User: )    | ish Portal -> <u>Home page</u><br>S <u>IKKA/532580)</u> |                         |                  |
| System Features                                               | Maintain Beneficiary Accounts           |                                     |                                                         |                         |                  |
| Change Profile                                                | Hint: You may use wildcards in your sea | rch string. Ex: type *MYTEXT* to se | arch for the items containing the I                     | MYTEXT string.          |                  |
| Accounts                                                      | Account Number                          |                                     |                                                         |                         |                  |
| Beneficiary Accounts                                          |                                         |                                     |                                                         |                         |                  |
| SWIFT Beneficiaries                                           | Search                                  |                                     |                                                         |                         |                  |
| Alerts                                                        | Account Number 🔽                        |                                     | 🛆 Description 🏹                                         |                         |                  |
| Balance                                                       | 5096040032                              | RATNA K SRINIVAS                    |                                                         |                         | <b>*8</b>        |
| Audit Queries<br>Login<br>Product<br>System Features<br>Other |                                         |                                     | Add                                                     |                         |                  |
| <u>-</u>                                                      |                                         |                                     |                                                         |                         | 🔮 Internet       |
| 🛃 start 🔰 🧐 🥥                                                 | 🚫 🔌 🔀 Inbox - Microsoft Out             | Soogle - Google Chrome              | 🔄 User Manual - Micros                                  | 🥙 Cash Portal - Microso | < 🕞 🛃 11:14 AM   |

# To Add a SWIFT Beneficiary:

| 🚰 Estarconnect - Microsoft   | Internet Explorer                                          |                                                |                           |
|------------------------------|------------------------------------------------------------|------------------------------------------------|---------------------------|
| File Edit View Favorites     | Tools Help                                                 |                                                | 1                         |
| 🗢 Back 🔹 🤿 🛪 🙆 👔             | 🖁 🛛 🔞 Search 🛛 👔 Favorites 🖓 Media 🔇 🖉 🛃 🖉 🎒               | ei 🗄                                           |                           |
| Address 🙆 https://estarconne | ct.bankofindia.com/gtp/screen/CustomerSystemFeaturesScreen | option=SWIFT_ACCOUNTS_MAINTENANCE&operation=AL | D_FEATURES 💽 🖉 Go Links » |
|                              |                                                            |                                                |                           |
| System Features              | Add Swift Beneficiary Account                              |                                                |                           |
| Chapge Profile               |                                                            |                                                |                           |
|                              | Account Details                                            |                                                |                           |
| Accounts                     | Anthen Flags                                               | _                                              |                           |
| Beneficiary Accounts         | Active Flag:                                               |                                                |                           |
| SVMFT Beneficiaries          | Account Number.                                            |                                                |                           |
|                              | Name.                                                      | Lokesn kumar Sindni                            |                           |
| Audit Queries                | Description:                                               | Lokesh Kumar Sindhi                            |                           |
| Audit Login                  | Currency:                                                  | GBP 4                                          |                           |
| Audit Product                |                                                            |                                                |                           |
| Audit System Features        | Bank Details                                               |                                                |                           |
| Audit Other                  | Country code:                                              | GB Q                                           |                           |
|                              | Beneficiary Bank Name                                      |                                                | ¯ <                       |
|                              | Beneficiary BIC Code                                       |                                                |                           |
|                              | Beneficiary Bank Address                                   |                                                | -                         |
|                              |                                                            |                                                | -                         |
|                              |                                                            |                                                | -                         |
|                              | Routing Bank:                                              | <u>.</u>                                       | - a                       |
|                              | -<br>Routing BIC:                                          | <u></u>                                        |                           |
|                              | -                                                          |                                                |                           |
|                              |                                                            |                                                |                           |
|                              |                                                            |                                                |                           |
|                              |                                                            | TO A TO                                        |                           |
|                              |                                                            |                                                |                           |
|                              |                                                            | <u>Save Cancel Help</u>                        | -1                        |
| E                            |                                                            |                                                | 📄 🔮 Internet              |
|                              | » Welcome t Bank of In Fstarconn                           | -]F:\ 🛛 🕅 User Manu                            | ► I                       |

Enter IBAN Number (For UK and Europe) or 15/16 Digit number for Indian Beneficiary etc for creating a swift beneficiary and click on Beneficiary Bank Name Search . The following screen will appear. Enter the Bank BIC Code and search for the branch where the beneficiary account is maintained:

| 🗧 Portal - Popup - M | licrosoft Internet Explorer                                   |                                                 | <u>_8</u> > |
|----------------------|---------------------------------------------------------------|-------------------------------------------------|-------------|
| Hint: You may use wi | ldcards in your search string. Ex: type *MYTEXT* to search fo | r the items containing the MYTEXT string.       | -           |
| BIC Code:            | LOYDGB21                                                      | 1                                               |             |
| Bank Name:           |                                                               |                                                 |             |
| Citv:                |                                                               |                                                 |             |
|                      |                                                               |                                                 |             |
| Search               |                                                               |                                                 |             |
| ABIC Cod             | e⊽ABank Name⊽                                                 | ACitv⊽                                          |             |
| LOYDGB21002          | LLOYDS TSB BANK PLC.                                          | BRIGHTON                                        | GB          |
| LOYDGB21003          | LLOYDS TSB BANK PLC.                                          | BIRMINGHAM                                      | GB          |
| LOYDGB21004          | LLOYDS TSB BANK PLC.                                          | MANCHESTER                                      | GB          |
| LOYDGB21005          | LLOYDS TSB BANK PLC.                                          | BANBURY                                         | GB          |
| LOYDGB21006          | LLOYDS TSB BANK PLC.                                          | LONDON                                          | GB          |
| LOYDGB21007          | LLOYDS TSB BANK PLC.                                          | LEEDS                                           | GB          |
| LOYDGB21008          | LLOYDS TSB BANK PLC.                                          | LONDON                                          | GB          |
| LOYDGB21009          | LLOYDS TSB BANK PLC.                                          | LONDON                                          | GB          |
| LOYDGB21010          | LLOYDS TSB BANK PLC.                                          | HIGH WYCOMBE                                    | GB          |
| LOYDGB21011          | LLOYDS TSB BANK PLC.                                          | READING                                         | GB          |
| LOYDGB21012          | LLOYDS TSB BANK PLC.                                          | LONDON                                          | GB          |
| LOYDGB21013          | LLOYDS TSB BANK PLC.                                          | LONDON                                          | GB          |
| LOYDGB21014          | LLOYDS TSB BANK PLC.                                          | LONDON                                          | GB          |
| LOYDGB21015          | LLOYDS TSB BANK PLC.                                          | ORPINGTON                                       | GB          |
| LOYDGB21016          | LLOYDS TSB BANK PLC.                                          | BRADFORD                                        | GB          |
| LOYDGB21017          | LLOYDS TSB BANK PLC.                                          | BRISTOL                                         | GB          |
| LOYDGB21018          | LLOYDS TSB BANK PLC.                                          | CAMBRIDGE                                       | GB          |
| LOYDGB21019          | LLOYDS TSB BANK PLC.                                          | LONDON                                          | GB          |
| LOYDGB21020          | LLOYDS TSB BANK PLC.                                          | NEWCASTLE UPON TYNE                             | GB          |
| LOYDGB21021          | LLOYDS TSB BANK PLC.                                          | EDINBURGH                                       | GB          |
|                      | 1 <u>2 3 4 5 6 7 8</u>                                        | <u>3 9 10 92 93 94 95 96 97 98 99 100 101</u> ♪ |             |
|                      |                                                               |                                                 |             |
| AStart               | 🖄 🔼 » Alwelcome t AlBank of To Alberta                        | rcopp                                           |             |
|                      |                                                               |                                                 |             |

Select the Branch following screen will appear

| Estarconnect - Microsoft                                                                                                    | Internet Explorer                                                                                                    |                                                                                                    |                                                                                                    |                                    |                                                                                                    |
|----------------------------------------------------------------------------------------------------|----------------------------------------------------------------------------------------------------|----------------------------------------------------------------------------------------------------|----------------------------------------------------------------------------------------------------|------------------------------------|----------------------------------------------------------------------------------------------------|
| File Edit View Favorites                                                                                                    | Tools Help                                                                                                    |                                                                                                    |                                                                                                    |                                    |                                                                                                    |
| da Back → → → ∞ 🕅 🕅                                                                                                    | Notes (Notes (@ Media (                                                                                                    | <b>2</b> R. <b>4</b> T                                                                                                    |                                                                                                    |                                    |                                                                                                    |
| Address Abbee Vestersone                                                                                                    | n Social and Social States (Sustaneous)                                                                                                    |                                                                                                    |                                                                                                    | wakien-ADD EEATURES                | ▼ ⇔Co Links ≫                                                                                                    |
| ntcps://estarconn                                                                                                    | ect.bankonnula.com/gcp/screen/customerbysce                                                                                                    | ani eacaresocreeni opci                                                                                                    |                                                                                                    | I GUOI - ADD_I CATORED             |                                                                                                    |
| System Features                                                                                                    | Add Swift Beneficiary Account                                                                                                    |                                                                                                    |                                                                                                    |                                    |                                                                                                    |
|                                                                                                    |                                                                                                    |                                                                                                    |                                                                                                    |                                    |                                                                                                    |
| Change Profile                                                                                                    |                                                                                                    |                                                                                                    |                                                                                                    |                                    | _                                                                                                    |
| Accounts                                                                                                    | Account Details                                                                                                    |                                                                                                    |                                                                                                    |                                    |                                                                                                    |
|                                                                                                    | Active Flag                                                                                                    | g: 🔽                                                                                                    | 1                                                                                                    |                                    |                                                                                                    |
| Beneficiary Accounts                                                                                                    | Account N                                                                                                    | lumber: G                                                                                                    | B87L0YD77740153712355                                                                                                    |                                    |                                                                                                    |
| Syvin Deneticiaries                                                                                                    | Name:                                                                                                    | L                                                                                                    | okesh Kumar Sindhi                                                                                                    |                                    |                                                                                                    |
| Audit Queries                                                                                                    | Descriptio                                                                                                    | in: L                                                                                                    | okesh Kumar Sindhi                                                                                                    |                                    |                                                                                                    |
| Audit Login                                                                                                    | Currency:                                                                                                    | G                                                                                                    | BP 🔍                                                                                                    |                                    |                                                                                                    |
| Audit Product                                                                                                    |                                                                                                    |                                                                                                    |                                                                                                    |                                    |                                                                                                    |
| Audit System Features                                                                                                    | Bank Details                                                                                                    |                                                                                                    |                                                                                                    |                                    |                                                                                                    |
| Audit Other                                                                                                    | Country on                                                                                                    | nte:                                                                                                    | a o                                                                                                    |                                    |                                                                                                    |
|                                                                                                    | Country co                                                                                                    | v Bank Namo                                                                                                    | OVDS TER RANK PLC                                                                                                    | 0                                  |                                                                                                    |
|                                                                                                    | Bonofician                                                                                                    | v BIC Code                                                                                                    | OVDGB21004                                                                                                    | ~                                  |                                                                                                    |
|                                                                                                    | Bonofician                                                                                                    | v Bank Addrose                                                                                                    | R VING STOFFT MANCUPSTED                                                                                                    |                                    |                                                                                                    |
|                                                                                                    | Beneficiary                                                                                                    | y bank Address [5:                                                                                                    | NCHESTED NO 410                                                                                                    |                                    |                                                                                                    |
|                                                                                                    |                                                                                                    | M.<br>                                                                                                    | ANCHESTER M2 4LQ                                                                                                    |                                    |                                                                                                    |
|                                                                                                    | Dec. March D                                                                                                    | ankr III.                                                                                                    | RNUTEDIER                                                                                                    |                                    |                                                                                                    |
|                                                                                                    | Roding Ba                                                                                                    | anik.                                                                                                    |                                                                                                    | ×                                  |                                                                                                    |
|                                                                                                    | Routing Bi                                                                                                    |                                                                                                    |                                                                                                    |                                    |                                                                                                    |
|                                                                                                    |                                                                                                    |                                                                                                    |                                                                                                    |                                    |                                                                                                    |
|                                                                                                    |                                                                                                    |                                                                                                    |                                                                                                    |                                    |                                                                                                    |
|                                                                                                    |                                                                                                    |                                                                                                    |                                                                                                    |                                    |                                                                                                    |
|                                                                                                    |                                                                                                    |                                                                                                    |                                                                                                    |                                    |                                                                                                    |
|                                                                                                    |                                                                                                    |                                                                                                    |                                                                                                    |                                    |                                                                                                    |
|                                                                                                    |                                                                                                    |                                                                                                    | Save Cancel Help                                                                                                    |                                    |                                                                                                    |
| Downloading picture bttps://                                                                                                    | estarconnect.hankofindia.com/content/images/r                                                                                                    | bic aiax loader.gif                                                                                                    | <u>Save Cancel Help</u>                                                                                                    |                                    | ▼                                                                                                    |
| Downloading picture https://                                                                                                    | estarconnect.bankofindia.com/content/images/p                                                                                                    | pic_ajax_loader.gif                                                                                                    | Save Cancel Help                                                                                                    |                                    | Internet                                                                                                    |
| 🖉 Downloading picture https://                                                                                                    | estarconnect.bankofindia.com/content/images/j<br>>>) @Welcome t @Bank of In @                                                                                                    | pic_ajax_loader.gif<br>]Estarconn                                                                                                    | Save Cancel Help                                                                                                    | <u></u><br>4:∎ <b>4:</b> ©<br>2:00 | ▼<br>● Internet //<br>● ① (4) 参 ④ (5) 15:36                                                                                                    |
| <ul> <li>Downloading picture https://</li> <li>Downloading picture https://</li> <li>Description</li> <li>Description</li> <li>Descrint description<th>estarconnect.bankofindia.com/content/images/j<br/>&gt;&gt;&gt;&gt;&gt;&gt;&gt;&gt;&gt;&gt;&gt;&gt;&gt;&gt;&gt;&gt;&gt;&gt;&gt;&gt;&gt;&gt;&gt;&gt;&gt;&gt;&gt;&gt;&gt;&gt;&gt;&gt;&gt;&gt;&gt;&gt;</th><th>pic_ajax_loader.gif<br/>]Estarconn</th><th>Save Cancel Help</th><th></th><th>▼<br/>● Internet<br/>● ひの参望く 15:36<br/>■ ● ●</th></li></ul>                                                                                                    | estarconnect.bankofindia.com/content/images/j<br>>>>>>>>>>>>>>>>>>>>>>>>>>>>>>>>>>>>>                                                                                                    | pic_ajax_loader.gif<br>]Estarconn                                                                                                    | Save Cancel Help                                                                                                    |                                    | ▼<br>● Internet<br>● ひの参望く 15:36<br>■ ● ●                                                                                                    |
| Downloading picture https://<br>Start 0 2 2 2 2 2 2 2 2 2 2 2 2 2 2 2 2 2 2                                                                                                    | estarconnect.bankofindia.com/content/images/j<br>)                                                                                                    | pic_ajax_loader.gif                                                                                                    | Save Cancel Help                                                                                                    |                                    | ▼<br>● Internet<br>● ① (いなが) ● 35:36<br>■ ○ ×                                                                                                    |
| Downloading picture https://<br>Start 0 2 2 2 2 2 2 2 2 2 2 2 2 2 2 2 2 2 2                                                                                                    | estarconnect.bankofindia.com/content/images/j<br>Diferent Explorer<br>Tools Help<br>Cols Help<br>Cols Favorites                                                                                                    | pic_ajax_loader.gif<br>]Estarconn = F:<br>@ & &                                                                                                    | Save Cancel Help                                                                                                    |                                    | <ul> <li>■ Internet</li> <li>■ Material (15:36</li> <li>■ X</li> </ul>                                                                                                    |
| Downloading picture https://         Start       Image: Cash Portal - Microsoft         Cash Portal - Microsoft         File       Edit       View         Favorites       Image: Cash Portal - Microsoft         Address       Image: Cash Portal - Microsoft                                                                                                    | estarconnect.bankofindia.com/content/images/j<br>Welcome t @Bank of In @<br>Internet Explorer<br>Tools Help<br>Colo Help<br>Colo Search Content Favorites<br>ct.bankofindia.com/gtp//screen/CustomerSystem                                                                                                    | pic_ajax_Joader.gif<br>)Estarconn F:<br>() () () () () () () () () () () () () (                                                                                                    | Save Cancel Help                                                                                                    |                                    |                                                                                                    |
| Downloading picture https://       Bastart        Cash Portal - Microsoft       File     Edit       View     Favorites       Back        Address        Atdress                                                                                                    | estarconnect.bankofindia.com/content/images/j<br>Welcome t  Bank of In  Internet Explorer<br>Tools Help<br>Color Help<br>Color H                                                                                                    | pic_ajax_Joader.gif<br><b>Estarconn F</b> :<br><b>C C C C C C C C C C</b>                                                                                                    | Save Cancel Help                                                                                                    |                                    | ▼                                                                                                    |
| Downloading picture https://       Bastart <ul> <li></li></ul>                                                                                                    | estarconnect. bankofindia.com/content/images/<br>Welcome t Bank of In<br>Internet Explorer<br>Tools Help<br>Cols Help<br>Col                                                                           | pic_ajax_loader.gif<br>]Estarconn F:                                                                                                    | Save Cancel Help                                                                                                    |                                    | v Internet                                                                                                    |
| <ul> <li>Downloading picture https://</li> <li>Start</li> <li>Cash Portal - Microsoft</li> <li>File Edit View Favorites</li> <li>Back • () () () () () () () () () () () () ()</li></ul>                                                                                                    | estarconnect. bankofindia.com/content/images/<br>Welcome t Bank of In<br>Internet Explorer<br>Tools Help<br>Control Content<br>Tools Content<br>Tools Help<br>Content<br>Content<br>Conte | pic_ajax_loader.gif<br>]Estarconn ] F:<br>mFeaturesScreen?opti<br>mking<br>Uvelcomu<br>Logout (f                                                                                                    | Save Cancel Help                                                                                                    |                                    | Internet Internet Internet Internet Internet Internet Internet Internet Internet Internet Internet Internet Internet Internet Internet Internet Internet Internet Internet Internet Internet Internet Internet Internet                                                                                                    |
| Downloading picture https://<br>start<br>File Edit View Favorites<br>Cash Portal - Microsoft<br>File Edit View Favorites<br>Back •<br>Address की https://estarconne<br>Address की https://estarconne                                                                                                    | estarconnect. bankofindia.com/content/images/<br>» @Welcome t @Bank of In @<br>Internet Explorer<br>Tools Help<br>@ @ @ Search & Favorites<br>ct.bankofindia.com/gtp//screen/CustomerSyster<br>@ @ @ Search & Favorites<br>t.bankofindia.com/gtp//screen/CustomerSyster<br>@ @ @ @ Search & Favorites<br># <i>Relationships beyond ba</i><br>Maintain Swift Beneficiary Accounts<br>Hint: You may use wildcards in your search st                                                                                                    | pic_ajax_loader.gif<br><b>Estarconn</b> F:                                                                                                    | Save Cancel Help                                                                                                    | EXT string.                        | ▼<br>● Internet<br>● ① ↓ ↓ ↓ ↓ ↓ ↓ ↓ ↓ ↓ ↓ ↓ ↓ ↓ ↓ ↓ ↓ ↓ ↓                                                                                                    |
| <ul> <li>Downloading picture https://</li> <li>Start</li> <li>Cash Portal - Microsoft</li> <li>File Edit View Favorites</li> <li>Back • </li> <li>Back • </li> <li>Address </li> <li>https://estarconne</li> <li>Xidor SiTyn si</li> <li>Bank of I</li> <li>System Features</li> <li>Change Profile</li> <li>Accounts</li> </ul>                                                                                                    | estarconnect.bankofindia.com/content/images/j<br>Welcome t Bank of In<br>Internet Explorer<br>Tools Help<br>Cols Help<br>Col                                                                           | pic_ajax_loader.gif<br>Estarconn F:                                                                                                    | Save       Cancel       Help         Image: State of the terms containing the MYT                                                                                                    | EXT string.                        | <ul> <li>▼ Internet</li> <li>↓ ↓ ↓ ↓ ↓ ↓ ↓ ↓ ↓ ↓ ↓ ↓ ↓ ↓ ↓ ↓ ↓ ↓ ↓</li></ul>                                                                                                    |
| <ul> <li>Downloading picture https://</li> <li>Start</li> <li>Cash Portal - Microsoft</li> <li>File Edit View Favorites</li> <li>Back · </li> <li>Back · </li> <li>Https://estarconne</li> <li>Address </li> <li>https://estarconne</li> <li>System Features</li> <li>Change Profile</li> <li>Accounts</li> </ul>                                                                                                    | estarconnect. bankofindia.com/content/images/j<br>Welcome t Bank of In<br>Internet Explorer<br>Tools Help<br>Cols Help<br>Co                                                                           | pic_ajax_loader.gif<br>Estarconn F:                                                                                                    | Save     Cancel     Help       Image: Cancel     Help       Image: Cancel     Help       Image: Cancel     Image: Cancel       Image: Cancel     Image: Cancel <th>EXT string.</th> <th><ul> <li>▼ Internet</li> <li>↓ ↓ ↓ ↓ ↓ ↓ ↓ ↓ ↓ ↓ ↓ ↓ ↓ ↓ ↓ ↓ ↓ ↓ ↓</li></ul></th>                                                                                                    | EXT string.                        | <ul> <li>▼ Internet</li> <li>↓ ↓ ↓ ↓ ↓ ↓ ↓ ↓ ↓ ↓ ↓ ↓ ↓ ↓ ↓ ↓ ↓ ↓ ↓</li></ul>                                                                                                    |
| کالمال الحالي         کالمال الحالي         <                                                                                                    | estarconnect. bankofindia.com/content/images/j<br>Welcome t Bank of In<br>Internet Explorer<br>Tools Help<br>Cols Help<br>Co                                                                           | pic_ajax_loader.gif<br>Estarconn F:                                                                                                    | Save     Cancel     Help       Image: Supervised and the second and the second and t                                                                                                    | EXT string.                        | ▼<br>● Internet<br>● ① ◆ 15:36<br>● ② ◆ ● Go Links →                                                                                                    |
| Downloading picture https:// Start 2 20 20 20 20 20 20 20 20 20 20 20 20 2                                                                                                    | estarconnect. bankofindia.com/content/images/j<br>Welcome t Bank of In<br>Internet Explorer<br>Tools Help<br>Cols Help<br>Co                                                                           | pic_ajax_loader.gif<br>Estarconn F:                                                                                                    | Save     Cancel     Help       Image: State of the terms containing the MYT                                                                                                    | EXT string.                        | ▼<br>● Internet<br>● ① ◆ ③ ● 15:36<br>■ ② ● ● Go Links →                                                                                                    |
| Downloading picture https:// Start 2 2 2 2 2 2 2 2 2 2 2 2 2 2 2 2 2 2 2                                                                                                    | estarconnect. bankofindia.com/content/images/j<br>Welcome t Bank of In<br>Internet Explorer<br>Tools Help<br>Construction Search CustomerSystem<br>Relationships beyond bank<br>Maintain Swift Beneficiary Accounts<br>Hint: You may use wildcards in your search st<br>Account Number<br>Description<br>Search                                                                                                    | pic_ajax_loader.gif<br>Estarconn F:                                                                                                    | Save       Cancel       Help         Image: Cancel       Help         Image: Cancel       Help         Image: Cancel       Help         Image: Cancel       Image: Cancel         Image: Cancel       Image: Cancel         Image: Cancel       Image:                                                                                                    | EXT string.                        | <ul> <li>▼ Internet</li> <li>● Internet</li> <li>● ● ● ● ● ● ● ● ● ● ● ● ● ● ● ● ● ● ●</li></ul>                                                                                                    |
| Downloading picture https://     Downloading picture https://     Downloading picture https://     Downloading picture https://     Cash Portal - Microsoft      Cash Portal - Microsoft                                                                                                    | estarconnect. bankofindia.com/content/images/j<br>Welcome t Bank of In<br>Internet Explorer<br>Tools Help<br>Control Content of the second second seco                                                                                                    | pic_ajax_loader.gif Estarconn Estarconn F: WelcommFeaturesScreen?optit Unking Velcommt tring.Ex: type "MYTEX AAC                                                                                                    | Save     Cancel     Help       Image: Concel     Help       Image: Concel     Help       Image: Concel     Image: Concel       Image: Concel     Image: Concel <th>EXT string.</th> <th><ul> <li>Internet</li> <li>Internet</li></ul></th> | EXT string.                        | <ul> <li>Internet</li> <li>Internet</li></ul> |
| کالعاد اللہ اللہ اللہ اللہ اللہ اللہ اللہ ال                                                                                                    | estarconnect. bankofindia.com/content/images/j                                                                                                    | pic_ajax_loader.gif Estarconn Estarconn F: Welcomm inking Welcomm tring. Ex: type "MYTEX AAC                                                                                                    | Save     Cancel     Help       Image: Cancel     Help       Image: Cancel     Help       Image: Cancel     Help       Image: Cancel     Image: Cancel       Image: Cancel     Image: Cancel                                                                                                    | EXT string.                        | ▼<br>● Internet<br>● ① ● ● ○ ○ Links →<br>● ● ○ ○ Links →                                                                                                    |
| نها المعادي       العادي         العادي       العادي         العادي       العادي                                                                                                    | estarconnect. bankofindia.com/content/images/j                                                                                                    | pic_ajax_loader.gif Estarconn Estarconn Estarcon | Save     Cancel     Help       Image: Concel     Help       Image: Concel     Help       Image: Concel     Image: Concel       Image: Concel     Image: Concel <th>EXT string.</th> <th>Internet         Internet         Internet</th>                                                                                                    | EXT string.                        | Internet         Internet                                                                                                    |
| نها المعادي         نها المعادي         نها المعادي <tr< th=""><th>estarconnect. bankofindia.com/content/images/p</th><th>pic_ajax_loader.gif  Estarconn  F:  Welcomm inking Welcomm tring. Ex: type "MYTEX</th><th>Save     Cancel     Help       Image: Cancel     Help       Image: Cancel     Help       Image: Cancel     Help       Image: Cancel     Image: Cancel       Image: Cancel     Image: Cancel</th><th>EXT string.</th><th>Internet         Internet         Internet</th></tr<> | estarconnect. bankofindia.com/content/images/p                                                                                                    | pic_ajax_loader.gif  Estarconn  F:  Welcomm inking Welcomm tring. Ex: type "MYTEX                                                                                                    | Save     Cancel     Help       Image: Cancel     Help       Image: Cancel     Help       Image: Cancel     Help       Image: Cancel     Image: Cancel       Image: Cancel     Image: Cancel                                                                                                    | EXT string.                        | Internet         Internet                                                                                                    |
| نها المعادي         نها المعادي         نها المعادي <tr< td=""><td>estarconnect. bankofindia.com/content/images/p</td><td>pic_ajax_loader.gif  Estarconn  F:  Welcomm inking Welcomm tring. Ex: type *MYTEX</td><td>Save     Cancel     Help       Image: State of the search for the items containing the MYT</td><td>EXT string.</td><td><ul> <li>▼ Internet</li> <li>&gt; Internet</li> <li>&gt; So</li> <li>&gt; So</li> <li>&gt; So</li> <li>&gt; So</li> </ul></td></tr<>                                                                                                    | estarconnect. bankofindia.com/content/images/p                                                                                                    | pic_ajax_loader.gif  Estarconn  F:  Welcomm inking Welcomm tring. Ex: type *MYTEX                                                                                                    | Save     Cancel     Help       Image: State of the search for the items containing the MYT                                                                                                    | EXT string.                        | <ul> <li>▼ Internet</li> <li>&gt; Internet</li> <li>&gt; So</li> <li>&gt; So</li> <li>&gt; So</li> <li>&gt; So</li> </ul>                                                                                                    |
| کامعاد اللہ اللہ اللہ اللہ اللہ اللہ اللہ ال                                                                                                    | estarconnect. bankofindia.com/content/images/p<br>Welcome t Bank of In<br>Internet Explorer<br>Tools Help<br>Cols Help<br>Co                                                                           | pic_ajax_loader.gif<br>Estarconn                                                                                                    | Save     Cancel     Help       Image: State of the search for the items containing the MYT                                                                                                    | EXT string.                        | Internet         Internet                                                                                                    |
| <ul> <li>Downloading picture https://</li> <li>Start</li> <li>Cash Portal - Microsoft</li> <li>File Edit View Favorites</li> <li>Back - </li> <li>Back - </li> <li>Back - </li> <li>Back - </li> <li>Test Back</li> <li>Change Profile</li> <li>Accounts</li> <li>Svift Beneficiaries</li> <li>Alerts</li> <li>Balance</li> <li>Audit Oueries</li> <li>Login</li> <li>Product</li> <li>System Features</li> <li>Other</li> </ul>                                                                                                    | estarconnect. bankofindia.com/content/images/p                                                                                                    | pic_ajax_loader.gif  Estarconn  F:                                                                                                    | Save     Cancel     Help       Image: State of the search for the items containing the MYT                                                                                                    | EXT string.                        |                                                                                                    |
| <ul> <li>Downloading picture https://</li> <li>Start</li> <li>Cash Portal - Microsoft</li> <li>File Edit View Favorites</li> <li>Back - </li> <li>Back - </li> <li>Back - </li> <li>Test Back</li> <li>Test Back</li> <li>Change Profile</li> <li>Accounts</li> <li>Beneficiary Accounts</li> <li>SVFT Beneficiaries</li> <li>Alerts</li> <li>Balance</li> <li>Audit Oueries</li> <li>Login</li> <li>Product</li> <li>System Features</li> <li>Other</li> </ul>                                                                                                    | estarconnect. bankofindia.com/content/images/p<br>" Welcome t  Bank of In  Content Explorer Tools Help  Content Search  Content Search  Content  Content Search  Content  Content  Cont                                                                                                    | pic_ajax_loader.gif<br>Estarconn                                                                                                    | Save     Cancel     Help       Image: Cancel     Help       Image: Cancel     Help       Image: Cancel     Help       Image: Cancel     Image: Cancel       Image: Cancel     Image: Cancel                                                                                                    | EXT string.                        | Internet Iside Iside <                                                                                                    |
| <ul> <li>Downloading picture https://</li> <li>Start</li> <li>Cash Portal - Microsoft</li> <li>File Edit View Favorites</li> <li>Back - Some Faulties</li> <li>Back - Some Faulties</li> <li>Mathematical Solution</li> <li>System Features</li> <li>Change Profile</li> <li>Accounts</li> <li>Beneficiary Accounts</li> <li>SWIFT Beneficiaries</li> <li>Alerts</li> <li>Balance</li> <li>Audit Oueries</li> <li>Login</li> <li>Product</li> <li>System Features</li> </ul>                                                                                                    | estarconnect. bankofindia.com/content/images/j                                                                                                    | pic_ajax_loader.gif<br>Estarconn                                                                                                    | Save     Cancel     Help       Image: Cancel     Help       Image: Cancel     Help       Image: Cancel     Image: Cancel       Image: Cancel     Image: Cancel <td>EXT string.</td> <td></td>                                                                                                    | EXT string.                        |                                                                                                    |
| Downloading picture https://         Start       الالله الله الله الله الله الله الله ال                                                                                                    | estarconnect. bankofindia.com/content/images/j                                                                                                    | pic_ajax_loader.gif<br>Estarconn                                                                                                    | Save     Cancel     Help       Image: Subset Manu       Image: Subset Manu                                                                                                    | EXT string.                        | Internet         Internet                                                                                                    |
| Downloading picture https://         Start       الالم الحالي         Cash Portal - Microsoft         File       Edit       View         Participation       Participation       Image: Cash Portal - Microsoft         Image: Cash Portal - Microsoft       Image: Cash Portal - Microsoft         Address       Image: Cash Portal - Microsoft         System Features       Image: Change Profile         Accounts       Swift Beneficiaries         Alerts       Balance         Audit Oueries       Login         Product       System Features         Other       Other                                                                                                    | estarconnect. bankofindia.com/content/images/j                                                                                                    | pic_ajax_loader.gif<br>Estarconn                                                                                                    | Save     Cancel     Help       Image: State of the terms containing the MVT                                                                                                    | EXT string.                        |                                                                                                    |

Please note that for every transaction to be done through *estarconnect* **Internet Banking Services,** it is *mandatory* to incorporate the details of the beneficiary / SWIFT beneficiary.

#### Alerts:

Another feature as a part of system features, is addition of alerts if the customer wants to be advised about the transaction done through *estarconnect* Internet Banking Services via email, then the same can be added through Alerts.

| 🕘 Cash Portal - Microsoft    | : Internet Explorer                                                                                                    |         |
|------------------------------|----------------------------------------------------------------------------------------------------|---------|
| File Edit View Favorites     | Tools Help                                                                                                    |         |
| G Back 🝷 🕥 🕤 💌               | 😰 🏠 🔎 Search 🤺 Favorites 🤣 😥 - 🖕 🛍 - 📙 鑬 🚯                                                                                             |         |
| Address 🙋 https://estarconne | sct.bankofindia.com/gtp//screen/CustomerSystemFeaturesScreen?operation=MODIFY_FEATURES&option=ALERT_ACCOUNT_BALANCE_MAINTENANCE 🔽 💽 Go | Links » |
| बैंक ऑफ़ इं<br>Bank of I     | Relationships beyond banking Welcome to Cash Portal -> Home page                                                                       |         |
| System Features              | Change Account Balance Alert                                                                                                    |         |
| Change Profile               | Company Details                                                                                                    |         |
| Accounts                     | Abbreviated Name: 532580<br>Name: SIKKA                                                                                                |         |
| Beneficiary Accounts         | Address: STAFF                                                                                                    |         |
| SWIFT Beneficiaries          | Contact Name: MANMOHAN SINGH                                                                                                    |         |
| Balance                      | Alert : Online 🔊                                                                                                    |         |
| Audit Queries                | There is no alert setup.                                                                                                    |         |
| Login                        | Add Online Alert                                                                                                    |         |
| Product                      |                                                                                                    |         |
| System Features              |                                                                                                    |         |
| Other                        |                                                                                                    |         |
|                              |                                                                                                    |         |
|                              |                                                                                                    |         |
|                              | Save Cancel Help                                                                                                    |         |
|                              |                                                                                                    | -       |
|                              |                                                                                                    |         |
|                              |                                                                                                    | ~       |
| e                            |                                                                                                    | _       |
| 🦺 start 🔰 😒 😂                | 🕞 🎽 🦲 Inbox - Microsoft Out 🤌 Google - Google Chrome 🔯 User Manual - Micros 🔯 Cash Portal - Microso 📀 🚱 🕮 11                           | :17 AM  |
|                              |                                                                                                    |         |

Audit Querries:

Through 'Audit querries', access to the *estarconnect* Internet Banking Services can be tracked by the customer. Through this the customer / user can check all the details about customer's login activity, any addition/deletion/modification made in the system features etc., as each and every activity performed in the *estarconnect* Internet Banking Services is invariably audit trailed.

| 🕙 Cash Portal - Microsoft                                                                                 | Internet Explorer                                                                                        |                                            |                                       | <b>.</b> • <b>X</b> |  |  |  |  |  |
|----------------------------------------------------------------------------------------------------|----------------------------------------------------------------------------------------------------|--------------------------------------------|---------------------------------------|---------------------|--|--|--|--|--|
| File Edit View Favorites Tools Help  🧗                                                                    |                                                                                                    |                                            |                                       |                     |  |  |  |  |  |
| 🔇 Back 🔹 💿 🕤 📓 🚮 🔎 Search 🧙 Favorites 🤣 🍙 - 🌺 🖻 🕤 🛄 鑬 🥸                                                   |                                                                                                    |                                            |                                       |                     |  |  |  |  |  |
| Address 🥙 https://estarconne                                                                              | iddress 🔄 https://estarconnect.bankofindia.com/gtp//screen/CustomerSystemFeaturesScreen 🛛 💽 Go 🛛 Links 🎽 |                                            |                                       |                     |  |  |  |  |  |
| र्षेक ऑफ़ इंडिया<br>Bank of India Relationships beyond banking Welcome to Cash Portal -> <u>Home page</u> |                                                                                                    |                                            |                                       |                     |  |  |  |  |  |
| System Features                                                                                           | Audit: login (list)                                                                                      |                                            |                                       |                     |  |  |  |  |  |
| Chapge Profile                                                                                            | In the Inquiry function, you must enter the sear                                                         | ch criteria of the transactions that you w | rish to list for.                     |                     |  |  |  |  |  |
| change i rome                                                                                             | List You mouring wildeards in your aparels at                                                            | ing Exiting \$MVTEVT\$ to ecouph for the   | itomo containing the MVTEVT atring    |                     |  |  |  |  |  |
| Accounts                                                                                                  |                                                                                                    |                                            | e nems containing the writeAt string. |                     |  |  |  |  |  |
| Beneficiary Accounts                                                                                      | Date: From: 18/02/2010 To:                                                                               | 08/03/2010                                 |                                       |                     |  |  |  |  |  |
| SVMFT Beneficiaries                                                                                       | User:                                                                                                    |                                            |                                       |                     |  |  |  |  |  |
| Alerte                                                                                                    | Result:                                                                                                  | *                                          |                                       |                     |  |  |  |  |  |
| Alerts                                                                                                    |                                                                                                    |                                            |                                       |                     |  |  |  |  |  |
| Balance                                                                                                   | Search                                                                                                   |                                            |                                       |                     |  |  |  |  |  |
| Audit Queries                                                                                             | ADate▽                                                                                                   | Action▼                                    | ∆User▽                                | AResult▼            |  |  |  |  |  |
|                                                                                                    | Thursday, February 18, 2010 3:57:36 PM SGT                                                               | <u>Login</u>                               | SIKKA                                 | Successful          |  |  |  |  |  |
| Login                                                                                                    | Thursday, February 18, 2010 4:01:48 PM SGT                                                               | Logout                                     | SIKKA                                 | Successful          |  |  |  |  |  |
| System Features                                                                                           | Friday, February 19, 2010 12:37:05 PM SGT                                                                | <u>Login</u>                               | SIKKA                                 | Successful          |  |  |  |  |  |
| Other                                                                                                    | Friday, February 19, 2010 12:38:24 PM SGT                                                                | Logout                                     | SIKKA                                 | Successful          |  |  |  |  |  |
|                                                                                                    | Monday, February 22, 2010 4:51:16 PM SGT                                                                 | Login                                      |                                       | Permission denied   |  |  |  |  |  |
|                                                                                                    | Monday, February 22, 2010 4:51:44 PM SGT                                                                 | Login                                      | SIKKA                                 | Successful          |  |  |  |  |  |
|                                                                                                    | Monday, February 22, 2010 5:07:24 PM SGT                                                                 | Logout                                     | SIKKA                                 | Successful          |  |  |  |  |  |
|                                                                                                    | Wednesday, February 24, 2010 9:24:43 AM SGT                                                              | Login                                      | SIKKA                                 | Successful          |  |  |  |  |  |
|                                                                                                    | Wednesday, February 24, 2010 9:30:19 AW SGT                                                              | Logout                                     | SIRKA                                 | Successful          |  |  |  |  |  |
|                                                                                                    | Wednesday, February 24, 2010 10:44-41 AM SOT                                                             | Logar                                      | SIKKA                                 | Successful          |  |  |  |  |  |
|                                                                                                    | Tuesday, March 2, 2010 10:14:30 AM SOT                                                                   | Login                                      | SIKKA                                 | Successful          |  |  |  |  |  |
|                                                                                                    |                                                                                                    |                                            |                                       |                     |  |  |  |  |  |
|                                                                                                    |                                                                                                    |                                            |                                       | 📋 🥑 Internet        |  |  |  |  |  |
| 🦺 start 🔰 🦻 🥭                                                                                             | 🧭 🤌 😡 Inbox - Microsoft Out 🥸 Go                                                                         | oogle - Google Chrome 🛛 📓 User Manual      | - Micros 🛛 🙆 Cash Portal - Microso    | 🔇 🐼 💕 11:24 AM      |  |  |  |  |  |

## For going back, please always press Home Page link instead of back switch of the browser.

# Change Profile:

Through this option the user can change the password, any time to protect secrecy of the account.

| 🚰 Cash Portal - Microsof                    | : Internet Explorer                                                  |                                          |                                             |                    |                |           |
|---------------------------------------------|----------------------------------------------------------------------|------------------------------------------|---------------------------------------------|--------------------|----------------|-----------|
| File Edit View Favorites                    | Tools Help                                                           |                                          |                                             |                    |                | <u></u>   |
| 🕝 Back 🝷 🕥 👻 💌                              | 💈 🏠 🔎 Search 🤺 Favorites 🎸                                           | 3 🔗 🍓 🖬 ·                                | 📙 🇱 😍 🚳                                     |                    |                |           |
| Address 🛃 https://estarconne                | ct.bankofindia.com/gtp//screen/CustomerSystemF                       | eaturesScreen?option=PROF                | ILE_MAINTENANCE                             |                    | 💙 🄁 G          | o Links » |
| बैंक ऑफ़ इ<br>Bank of I<br>System Features  | डिया<br>ndia <i>Relationships beyond bank</i><br>Change User Profile | Welcome to Cas<br>Logout (User: Sil<br>— | h Portal -> <u>Home page</u><br>KKA/532580) |                    |                |           |
| Change Profile                              | User Details                                                         |                                          |                                             |                    |                |           |
| Accounts                                    | Contract:<br>Login Id:<br>Nomo:                                      |                                          | 532580<br>Sikka                             | CTIVIA             |                |           |
| Beneficiary Accounts<br>SWIFT Beneficiaries | Language / L                                                         | Locale:                                  | English V                                   | SINA               |                |           |
| Alerts                                      |                                                                      |                                          |                                             |                    |                |           |
| Balance                                     | Password                                                             |                                          |                                             |                    |                |           |
| Audit Queries                               | Change                                                               | the password (check if re                | quired)                                     |                    |                |           |
| Login                                       | Paceword:                                                            | iu.                                      |                                             |                    |                |           |
| Product                                     | Confirm Pae                                                          | eword:                                   |                                             |                    |                |           |
| System Features<br>Other                    | Commit as                                                            | sword.                                   |                                             |                    |                |           |
|                                             |                                                                      | F                                        | *                                           |                    |                |           |
|                                             |                                                                      | L                                        |                                             |                    |                |           |
|                                             |                                                                      | <u>Si</u>                                | ave <u>Cancel</u>                           |                    |                |           |
|                                             |                                                                      |                                          |                                             |                    |                |           |
|                                             |                                                                      |                                          |                                             |                    |                |           |
| e)                                          |                                                                      |                                          |                                             |                    | 🔒 🤡 Internet   |           |
| 🦺 start 🔰 🧐 🧉                               | 🧭 🎽 🔀 Inbox - Microsoft Out 💈                                        | Google - Google Chrome                   | 🔄 User Manual - Micros                      | 🖉 Cash Portal - Mi | icroso 🔇 🖂 🕞 🗊 | 11:26 AM  |

### For going back, please always press *Home Page* link instead of *back* switch of the browser.

### FUNDS TRANSFER:

As already discussed, funds transfer is the main activity area of transaction based **estarconnect Internet Banking Services.** For customers / Users it makes possible to do any transction like transferring funds to internal /third party accounts and to send requests for SWIFT transaction. All the following screen shots depict the various activities that can be performed using this Menu option, and in each activity screen the help is available for the users to enable them to effectively make use of the facility.

| 🕙 Cash Portal - Microsofi    | t Internet    | Explorer                         |                                 |                                               |                         |              | JJX      |
|------------------------------|---------------|----------------------------------|---------------------------------|-----------------------------------------------|-------------------------|--------------|----------|
| File Edit View Favorites     | Tools         | Help                             |                                 |                                               |                         |              | _        |
| 🕞 Back 🝷 🌍 🕤 🗙               | 2 🎸           | Search 🤺 Favorite:               | e 🥝 🌛 🖬                         | - 🔜 🎎 🔥 🦓                                     |                         |              |          |
| Address 🙋 https://estarconne | ect.bankofir  | ndia.com/gtp//screen/FundTransfe | rScreen                         |                                               |                         | 💌 🄁 Go       | Links »  |
| बैंक ऑफ़ इ<br>Bank of        | डिया<br>India | Relationships beyond             | Welcome to Ca<br><b>banking</b> | sh Portal -> <u>Home page</u><br>IKKA/532580) |                         |              | <u> </u> |
| Fund Transfer                | Presenta      | ation of the Module              |                                 |                                               |                         |              |          |
| Fund Transfer                | From this     | s screen, the user is able to a  | ccess the Fund Transfer mod     | dule provided by Cash Portal.                 |                         |              |          |
| Internal Transfer            | The cust      | omer is able to transfer funds   | between accounts internally     | or towards a third party                      |                         |              |          |
| Domestic Transfer            |               |                                  | bottioon accounts internan,     | or to nan do a um a party.                    |                         |              |          |
| Retrieve Draft               |               |                                  |                                 |                                               |                         |              |          |
| Retrieve Unsigned            |               |                                  |                                 |                                               |                         |              |          |
| Pending Transfers            |               |                                  |                                 |                                               |                         |              |          |
| Transfers Inquiry            |               |                                  |                                 |                                               |                         |              |          |
| Maintenance                  |               |                                  |                                 |                                               |                         |              |          |
| Rejected Transfers           |               |                                  |                                 |                                               |                         |              |          |
| Future Payments              |               |                                  |                                 |                                               |                         |              |          |
|                              |               |                                  |                                 |                                               |                         |              |          |
|                              |               |                                  |                                 |                                               |                         |              | _        |
|                              |               |                                  |                                 |                                               |                         |              |          |
|                              |               |                                  |                                 |                                               |                         |              |          |
|                              |               |                                  |                                 |                                               |                         |              |          |
|                              |               |                                  |                                 |                                               |                         |              |          |
|                              |               |                                  |                                 |                                               |                         |              | ~        |
| 6                            |               |                                  |                                 |                                               |                         | 🔒 🥶 Internet |          |
| 🐉 start 🔰 🦻 🧉                | 😔 »           | 😡 Inbox - Microsoft Out          | 😵 Google - Google Chrome        | 📓 User Manual - Micros                        | 🙆 Cash Portal - Microso | < ⊠ ⊗ ₽      | 1:27 AM  |

| Cash Portal - Microsoft<br>File Edit View Favorites                                         | Internet Explorer                                                                                                    |            |          |
|---------------------------------------------------------------------------------------------|----------------------------------------------------------------------------------------------------|------------|----------|
| 🔇 Back 🝷 🍙 - 💌                                                                              | 😰 🏠 🔎 Search 🤺 Favorites 🚱 🔗 - 🏊 📓 - 🛄 🎇 🔞 🖄                                                                                                    |            |          |
| Address Address Address                                                                     | ct.bankofindia.com/gtp//screen/FundTransferScreen?tnxtype=01&option=RETAIL_INTERNAL_SCRATCH                                                                                                    | 🗸 🄁 Co     | Links ×  |
| 🗼 बैंक ऑफ़ इं<br>Bank of I                                                                  | डिया<br>Relationships beyond banking Welcome to Cash Portal -> Home page                                                                                                    |            | ^        |
| Fund Transfer                                                                               | Create an Internal Fund Transfer                                                                                                    |            |          |
| Fund Transfer<br>Internal Transfer<br>Domestic Transfer<br>Switt Transfer<br>Betrieve Draft | The execution date is the date the funds will move from your accounts. Transfer can be made immediately or scheduled to a day in the future.  Fund Transfer Details  Execution Date: 08/03/2010 | I          |          |
| Retrieve Unsigned                                                                           |                                                                                                    |            | =        |
| Pending Transfers                                                                           | Applicant Details Ordering Account:                                                                                                    |            |          |
| Transfers Inquiry                                                                           | Account Cey:                                                                                                    |            |          |
| Maintenance                                                                                 | Panaficiarias Dataile                                                                                                    | l          |          |
| Rejected Transfers<br>Future Payments                                                       | Beneficiary Account:<br>Account Ccy.:<br>5325800032 (NANNOHAN SINGH SIKKA)<br>5325800035 (SIKKA MANNOHAN SINGH)                                                                                 |            |          |
|                                                                                             | Transfer Details Amount: Description:                                                                                                    |            |          |
|                                                                                             |                                                                                                    |            | ~        |
| C Done                                                                                      |                                                                                                    | 🔮 Internet |          |
| 🛃 start 🦻 😂                                                                                 | 🧭 🔌 😡 Inbox - Microsoft Out 🦻 Google - Google Chrome 🔄 User Manual - Micros 🦉 Cash Portal - Microso                                                                                             |            | 11:28 AM |
| Cash Portal - Microsoft<br>File Edit View Favorites                                         | Internet Explorer Tools Help                                                                                                    |            |          |
| 😋 Back 🔹 🐑 🕤 💌                                                                              | 😰 🏠 🔎 Search 🤺 Favorites 🤣 🖾 - 🌉 📓 - 🛄 鑬 🥸                                                                                                    |            |          |
| Address 🛃 https://estarconne                                                                | ct.bankofindia.com/gtp//screen/FundTransferScreen?tnxtype=01&option=RETAIL_OUTGOING_SCRATCH                                                                                                    | 💌 🔁 Go     | Links ×  |
| र्बेक ऑफ़ इं<br>Bank of I                                                                   | डिया<br>ndia<br>Relationships beyond banking Welcome to Cash Portal -> <u>Home page</u><br>Logout (User: SIKKA/532580)                                                                          |            | _        |
| Fund Transfer                                                                               | Create an Domestic Fund Transfer                                                                                                    |            |          |
| Fund Transfer                                                                               | The execution date is the date the funds will move from your accounts. Transfer can be made immediately or<br>scheduled to a day in the future.                                                 |            |          |
| Internal Transfer<br>Domestic Transfer                                                      | Fund Transfer Details                                                                                                    |            |          |
| Swift Transfer<br>Retrieve Draft<br>Retrieve Unsigned                                       | Execution Date: 08/03/2010                                                                                                    |            | =        |
| Pending Transfers                                                                           | Applicant Details Ordering Account:                                                                                                    |            |          |
| Transfers Inquiry                                                                           | Account Ccy.: 5325800032 (MANMOHAN SINGH SIKKA)                                                                                                    |            |          |
| Maintenance                                                                                 | 5325800035 (SIKKA MANMOHAN SINGH)                                                                                                    |            |          |
| Rejected Transfers<br>Future Payments                                                       | Beneficiaries Details Beneficiary Account: Account Coy.:                                                                                                    |            |          |
|                                                                                             | Transfer Details                                                                                                    |            |          |
|                                                                                             | Description:                                                                                                    |            |          |
|                                                                                             |                                                                                                    |            |          |
| 5ch                                                                                         |                                                                                                    |            | ~        |
| E Done                                                                                      |                                                                                                    | 🔵 Internet | ~        |

| 🗿 Cash Portal - Microsoft    | Internet Explorer                                                                                                    | - 7 ×            |
|------------------------------|----------------------------------------------------------------------------------------------------|------------------|
| File Edit View Favorites     | Tools Help                                                                                                    | <b></b>          |
| 🚱 Back 🔹 🐑 👻 💌               | 😰 🕎 🔎 Search 🤺 Favorites 🚱 🔗 🍓 🖻 🕛 🌉 🔞 🥸                                                                                                    |                  |
| Address 🔄 https://estarconne | ct.bankofindia.com/gtp//screen/FundTransferScreen?tnxtype=01&option=RETAIL_SWIFT_SCRATCH                                                        | 🔽 🄁 Go 🛛 Links 🎽 |
| 🗼 बैंक ऑफ़ इं<br>Bank of I   | डिया<br>ndia<br>Relationships beyond banking                                                                                                    |                  |
| Fund Transfer                | Create a Swift Fund Transfer                                                                                                    |                  |
| Fund Transfer                | The execution date is the date the funds will move from your accounts. Transfer can be made immediately or<br>scheduled to a day in the future. |                  |
| Internal Transfer            | Lund Transfor Dataile                                                                                                    |                  |
| Domestic Transfer            |                                                                                                    |                  |
| Swift Transfer               | Execution Date: 08/03/2010                                                                                                    |                  |
| Retrieve Uran                |                                                                                                    | E                |
| Treatieve on signed          | Dun Kount Dataile                                                                                                    |                  |
| Pending Transfers            | Applicant Details                                                                                                    |                  |
| Transford Invites            |                                                                                                    |                  |
| rransiers inquiry            | 5325800032 (MANMOHAN SINGH SIKKA)                                                                                                    |                  |
| Maintenance                  | 5325800035 (SIKKA MANMOHAN SINGH)                                                                                                    |                  |
| Rejected Trapafore           | Beneficiaries Details                                                                                                    |                  |
| Euture Payments              | Beneficiary Account:                                                                                                    |                  |
| T atare T ayments            | Account Coy.:                                                                                                    |                  |
|                              |                                                                                                    |                  |
|                              | Transfer Details                                                                                                    |                  |
|                              | Amount                                                                                                    |                  |
|                              | Description:                                                                                                    |                  |
|                              |                                                                                                    |                  |
|                              |                                                                                                    |                  |
|                              | Charges Borne By:                                                                                                    |                  |
| 🖉 Done                       | I ()Annligent ()Renaficiary ()Shared                                                                                                    | 🔹 Internet       |
|                              |                                                                                                    |                  |
| 🛛 🚰 start 🔢 😒 😂              | 🖌 🦷 😥 Inbox - Microsoft Out 🦉 Google - Google Chrome 📲 User Manual - Micros 🖉 Cash Portal - Microso                                             | K 🖂 🚫 👺 11:30 AM |

For any request being sent through *estarconnect* Internet Banking Services for remittance through SWIFT, please ensure that all the details such as the SWIFT code of the beneficiary bank, Correspondent / Intermediary bank, beneficiary's account details etc. are correctly input to avoid delay in remittance.

| File Edit View Favorites Tools Help                                                                                                    | -       |
|----------------------------------------------------------------------------------------------------|---------|
| 🔾 Back + 🐑 - 🗷 😰 🏠 🔎 Search 🬟 Favorites 🤣 🍙 + 🌺 🖻 - 🛄 鑬 🔇 🖓                                                                                                    |         |
| Address 🛃 https://estarconnect.bankofindia.com/gtp//screen/FundTransferScreen?operation=LIST_PENDING 🛛 🗸 🄁 Go                                                                                                    | Links » |
| र्षेक ऑफ़ इंडिया<br>Bank of India<br>Relationships beyond banking Welcome to Cash Portal -> <u>Home page</u><br>Logout (User: SIKKA/532580)                                                                                                    | _       |
| Fund Transfer List of Pending Fund Transfer Transactions                                                                                                    |         |
| Fund Transfer Hint: You may use wildcards in your search string. Ex: type *MYTEXT* to search for the items containing the MYTEXT string.                                                                                                    |         |
| Internal Transfer   Domestic Transfer   Switt Transfer   Switt Transfer   Retrieve Unsigned   Output Format:   Screen   CSV:   Output Format:   Screen   CSV   Spreadsheet     Asystem Id © A Type © A Status © A Ordering Account © A Count © A Amount © A Input © A Execution | 2       |
|                                                                                                    | ~       |

| 🚰 Cash Portal - Microsoft                                                                                                    | t Internet Explorer                                                                                                    | _        |          |
|----------------------------------------------------------------------------------------------------|----------------------------------------------------------------------------------------------------|----------|----------|
| File Edit View Favorites                                                                                                    | Tools Help                                                                                                    |          |          |
| 🚱 Back 🝷 🕥 👻 🗙                                                                                                    | 😰 🏠 🔎 Search 🬟 Favorites 🤣 🍙 - 🌺 🖻 - 🛄 鑬 🥸 🦓                                                                                                    |          |          |
| Address 🔄 https://estarconne                                                                                                    | ect.bankofindia.com/gtp//screen/FundTransferScreen?operation=LIST_INQUIRY                                                                                                    | 💌 🄁 Go   | Links »  |
| बैंक ऑफ़ इं<br>Bank of I                                                                                                    | हिया<br>Relationships beyond banking Welcome to Cash Portal -> <u>Home page</u><br>Logout (User: SIKKA/532580)                                                                                                    |          | <u>^</u> |
| Fund Transfer                                                                                                    | Inquiry - List of Transactions                                                                                                    |          |          |
| Fund Transfer                                                                                                    | In the Inquiry function, you must enter the search criteria of the transactions that you wish to list for.                                                                                                    |          |          |
| Internal Transfer<br>Domestic Transfer<br>Swift Transfer<br>Retrieve Draft<br>Retrieve Unsigned<br>Pending Transfers<br>Transfers Inquiry<br>Maintenance<br>Rejected Transfers<br>Future Payments | Hint: You may use wildcards in your search string. Ex: type *MYTEXT* to search for the items containing the MYTEXT string.         System Id:         Ordering Account:         Beneficiary Account:         Ccy.:         Output Format:         Screen         Search         CSV         Spreadsheet |          |          |
| A                                                                                                    |                                                                                                    | Internet | ~        |
| 🛃                                                                                                    | 🕟 🦥 🔀 Inbox - Microsoft Out 🛛 👰 Google - Google Chrome 🗖 User Manual - Micros 🗿 Cash Portal - Microso                                                                                                    |          | 1:32 AM  |
|                                                                                                    |                                                                                                    |          |          |

| 🚰 Cash Portal - Microsof                                                                                                    | t Internet Explorer                                                                  |                                       |                                                        |                              |               | <b>PX</b> |  |  |  |  |  |
|----------------------------------------------------------------------------------------------------|--------------------------------------------------------------------------------------|---------------------------------------|--------------------------------------------------------|------------------------------|---------------|-----------|--|--|--|--|--|
| File Edit View Favorites                                                                                                    | 5 Tools Help                                                                         |                                       |                                                        |                              |               | <b>.</b>  |  |  |  |  |  |
| 😋 Back 🔹 📀 🐘 😰 🏠 🔎 Search 👷 Favorites 🧬 😒 - چ 🖻 - 🛄 🇱 🔞 🖄                                                                                        |                                                                                      |                                       |                                                        |                              |               |           |  |  |  |  |  |
| Address 🖗 https://estarconnect.bankofindia.com/gtp//screen/FundTransferScreen?operation=TRAN5ACTION_MAINTENANCE&option=REJECTED 💽 💽 Go 🛛 Links 🤅 |                                                                                      |                                       |                                                        |                              |               |           |  |  |  |  |  |
| बैंक ऑफ़ इ<br>Bank of I                                                                                                    | इंडिया<br>India <i>Relationships beya</i>                                            | md banking Welcome to Ca              | sh Portal -> <u>Home page</u><br>S <u>IKKA/532580)</u> |                              |               | <u>~</u>  |  |  |  |  |  |
| Fund Transfer                                                                                                    | Maintenance of Rejected Transa                                                       | ctions                                |                                                        |                              |               |           |  |  |  |  |  |
| Fund Transfer                                                                                                    | In order to delete transaction reco                                                  | rds from the system, check the bo     | x on each record to be deleted                         | d and press the Delete butto | in.           |           |  |  |  |  |  |
| Internal Transfer<br>Domestic Transfer<br>Swift Transfer<br>Retrieve Draft<br>Retrieve Unsigned<br>Pending Transfers                             | Hint: You may use wildcards in your s<br>System Id:<br>Beneficiary Account:<br>Ccy.: | earch string. Ex: type "MYTEXT" to se | arch for the items containing the M                    | MYTEXT string.               |               |           |  |  |  |  |  |
| Transfers Inquiry                                                                                                    | A Ordering Account 🔽                                                                 | 🛆 Beneficiary Account 🔽 🛛 🛆 Coy       | Amount 🔽                                               | 🛆 Input 🔽                    | A Execution 🔽 |           |  |  |  |  |  |
| Maintenance                                                                                                    |                                                                                      |                                       |                                                        |                              | '             |           |  |  |  |  |  |
| Rejected Transfers                                                                                                    |                                                                                      |                                       | C.Y                                                    |                              |               |           |  |  |  |  |  |
| Future Payments                                                                                                    |                                                                                      |                                       | Delete                                                 |                              |               |           |  |  |  |  |  |
|                                                                                                    |                                                                                      |                                       |                                                        |                              |               |           |  |  |  |  |  |
|                                                                                                    |                                                                                      |                                       |                                                        |                              |               | _         |  |  |  |  |  |
|                                                                                                    |                                                                                      |                                       |                                                        |                              |               |           |  |  |  |  |  |
|                                                                                                    |                                                                                      |                                       |                                                        |                              |               |           |  |  |  |  |  |
|                                                                                                    |                                                                                      |                                       |                                                        |                              |               |           |  |  |  |  |  |
| ê                                                                                                    |                                                                                      |                                       |                                                        |                              | 🔒 🥥 Internet  |           |  |  |  |  |  |
| 🏄 start 🔰 🔅 🤒                                                                                                    | 😡 🎽 😡 Inbox - Microsoft Out                                                          | 🧐 Google - Google Chrome              | User Manual - Micros                                   | 🙆 Cash Portal - Microso      | <             | 1:34 AM   |  |  |  |  |  |

| 🚰 Cash Portal - Micr   | osoft Internet Explorer                                                    |                                                        |                       |               |          |
|------------------------|----------------------------------------------------------------------------|--------------------------------------------------------|-----------------------|---------------|----------|
| File Edit View Fav     | orites Tools Help                                                          |                                                        |                       |               | <b></b>  |
| 🕞 Back 🝷 🕥 -           | 🖹 🖻 🏠 🔎 Search 📌 Favorites 🚱 😒 🌺 🛅                                         | - 🔜 🏭 🔥 🚳                                              |                       |               |          |
| Address 🖉 https://esta | connect.bankofindia.com/gtp//screen/FundTransferScreen?operation=TRANSACTI | ON_MAINTENANCE&option=PENDING                          | _DISPATCH             | 💌 🄁 Go        | Links »  |
| 🗼 बैंक ऑ<br>Bank       | त इंडिया<br>Relationships beyond banking Welcome to Ca<br>Logout (User:    | ish Portal -> <u>Home page</u><br><u>SIKKA/532580)</u> |                       |               | <u>~</u> |
| Fund Transfer          | Maintenance of Future Payments                                             |                                                        |                       |               |          |
| Fund Transfer          | Hint: You may use wildcards in your search string, Ex: type *MYTEXT* to se | earch for the items containing the MYT                 | EXT string.           |               |          |
| Internal Transfer      | System Id:                                                                 |                                                        |                       |               |          |
| Domestic Transfer      | Beneficiary Account:                                                       |                                                        |                       |               |          |
| Swift Transfer         | Ccy.:                                                                      |                                                        |                       |               |          |
| Retrieve Draft         |                                                                            |                                                        |                       |               |          |
| Retrieve Unsigned      | Search                                                                     |                                                        |                       |               |          |
| Pending Transfers      | System Id 🗢 A Ordering Account 🗢 A Beneficiary Account 🔻                   | 🖌 🗠 Cey, 🏹 👘 🛆 Amount 🏹                                | 🛆 Input 🔽             | A Execution 🔽 |          |
| Transfers Inquiry      |                                                                            |                                                        |                       |               | _        |
| Maintenance            |                                                                            | 12                                                     |                       |               |          |
| Rejected Transfers     |                                                                            |                                                        |                       |               |          |
| Future Payments        |                                                                            | Delete                                                 |                       |               |          |
|                        |                                                                            |                                                        |                       |               |          |
|                        |                                                                            |                                                        |                       |               | _        |
|                        |                                                                            |                                                        |                       |               |          |
|                        |                                                                            |                                                        |                       |               |          |
|                        |                                                                            |                                                        |                       |               |          |
|                        |                                                                            |                                                        |                       |               |          |
|                        |                                                                            |                                                        |                       |               | ~        |
| ē)                     |                                                                            |                                                        |                       | 🔒 🔮 Internet  |          |
| 🦺 start 🔰 💈            | 🖉 🕑 ≫ 🔀 Inbox - Microsoft Out 🚺 🎐 Google - Google Chrome                   | 🔄 User Manual - Micros 🕴                               | Cash Portal - Microso | ( ≥ ≥ ≥       | 1:35 AM  |

#### ACCOUNT BALANCE:

This is yet another feature under the *estarconnect* Internet Banking Services to facilitate the customers to enquire balance in the different accounts, to generate and take print outs of the statement of account/s and to search for the transactions already done by the customers in their accounts.

| 省 Cash Portal - Microsofi    | Internet Explorer                           |                                              |                           |                    |                 | _ 7 🛛             |
|------------------------------|---------------------------------------------|----------------------------------------------|---------------------------|--------------------|-----------------|-------------------|
| File Edit View Favorites     | Tools Help                                  |                                              |                           |                    |                 |                   |
| 🚱 Back 🔹 🌍 🕤 💌               | 💈 🏠 🔎 Search   https://www.search           | s 🚱 🔗 è 🎽 🖬 · 📒                              | 🛍 🚯 🚳                     |                    |                 |                   |
| Address 🖉 https://estarconne | ct.bankofindia.com/gtp//screen/BalancesScr  | reen?operation=LIST_ACCOUNT_BALANCE:         | 5                         |                    | ~               | Go Links 🌺        |
|                              |                                             |                                              |                           |                    |                 | ^                 |
| Balances                     | Account Balances                            |                                              |                           |                    |                 |                   |
| Balances                     | Account information is current as of 08/03. | /2010.                                       |                           |                    |                 |                   |
| Statements                   | Hint: You may use wildcards in your searc   | h string. Ex: type *MYTEXT* to search for th | he items containing the M | IYTEXT string.     |                 |                   |
| Transaction Search           | Ccy.<br>Account Number                      | ~                                            |                           |                    |                 |                   |
| Pending Transactions         | Description                                 |                                              |                           |                    |                 |                   |
| Posted Transactions          | Search                                      |                                              |                           |                    |                 |                   |
|                              | Select a currency to display balances:      | SINGAPORE DOLLAR (SGD)<br>AUST DOLLAR (AUD)  | *                         |                    |                 |                   |
|                              | Account Number                              | EURO (EUR)<br>HONG KONG DOLLAR (HKD)         |                           | Ccy.               | Balance i       | Balance in SGD    |
|                              | Savings Account                             | INDIAN RUPEES (INR)<br>JAPANESE YEN (JPY)    |                           |                    |                 |                   |
|                              | <u>5325800032</u>                           |                                              |                           | SGD                | <u>2,431.10</u> | 2,431.10          |
|                              | <u>5325800035</u>                           | SINGAPORE DOLLAR (SGD)                       |                           | USD                | <u>100.07</u>   | 140.29            |
|                              |                                             | UNITED STATES DOLLAR (USD                    | )                         |                    | Sul             | o Total: 2,571.39 |
|                              | Loan Account                                |                                              |                           |                    |                 |                   |
|                              | LOAN015038                                  | DEMAND LN-STAFF LOAN                         |                           | SGD                | -1,660.00       | -1,660.00         |
|                              |                                             |                                              |                           |                    | Sub             | Total: -1,660.00  |
|                              |                                             |                                              |                           |                    | Tota            | al: SGD 911.39    |
|                              | The exchange rates used to calculate        | the above balances are listed below:         |                           |                    |                 |                   |
|                              |                                             |                                              |                           |                    |                 |                   |
|                              | Currency per S                              | INGAPORE DOLLAR                              |                           |                    |                 |                   |
|                              | UNITED STATES DOLLAR                        | 0.7133176                                    |                           |                    |                 |                   |
|                              |                                             |                                              |                           |                    |                 |                   |
| ।<br>ଛି।                     |                                             |                                              |                           |                    | 🔒 🙁 Int         | ernet             |
| Al start                     | 🙃 » 🔽 Tohoy Missoofh Out                    | Coords Coords Chrome                         | er Macual - Micros        |                    |                 |                   |
|                              | INDOX - Microsoft Out                       | Sociale - Google Chrome                      | er Manual - Micros        | Cash Portal - Micr | roso            | 🛥 🕑 😼 11:40 AM    |

| 🚰 Cash Portal - Microsoft                                                                                                    | Internet Explorer                             |                          |                              |                     |                    |                         |          |               | '×      |  |  |
|----------------------------------------------------------------------------------------------------|-----------------------------------------------|--------------------------|------------------------------|---------------------|--------------------|-------------------------|----------|---------------|---------|--|--|
| File Edit View Favorites                                                                                                    | Tools Help                                    |                          |                              |                     |                    |                         |          |               | <b></b> |  |  |
| 🕞 Back 🔻 💬 👻 🛃 🏠 🔎 Search 🤺 Favorites 🤣 🖾 - 🥁 🛍 - 🛄 鑬 🕸                                                                                                |                                               |                          |                              |                     |                    |                         |          |               |         |  |  |
| Address 🤹 https://estarconnect.bankofindia.com/gtp//screen/BalancesScreen?account_no=5325800032&operation=DISPLAY_ACCOUNT_STATEMENT 🛛 🗸 🄁 Go 🛛 Links 🦉 |                                               |                          |                              |                     |                    |                         |          |               |         |  |  |
| र्षेक ऑफ़ इंडिया<br>Bank of India<br>Relationships beyond banking Welcome to Cash Portal-> <u>Home page</u><br>Logout (User: SIKKA/532580)             |                                               |                          |                              |                     |                    |                         |          |               |         |  |  |
| Balances                                                                                                    | Account Balance                               |                          |                              |                     |                    |                         |          |               | 1       |  |  |
| Balances                                                                                                    | This list displays a maximu                   | ım of 3 months of transa | ctions history (unfiltered). | Account information | n is current as of | 08/03/2010.             |          |               |         |  |  |
| Statements                                                                                                    | Account Number:                               |                          | 5325800032 (MA               | NMOHAN SINGH        | SIKKA) 🗸           | See account details     |          |               |         |  |  |
| Transaction Search                                                                                                    | Booked Balance (06/0<br>Cleared Balance (06/0 | 3/2010):<br>I3/2010):    | SGD 2,431.10<br>SGD 2,431.10 |                     |                    |                         |          |               |         |  |  |
| Pending Transactions                                                                                                    |                                               | _                        |                              |                     |                    |                         |          |               |         |  |  |
| Posted Transactions                                                                                                    | CSV 🖌 Export                                  |                          |                              |                     |                    |                         |          |               |         |  |  |
|                                                                                                    | Book Date                                     | Value Date               | Descrip                      | tion                | Currency           | Dohit                   | Credit   | Book Balance  |         |  |  |
|                                                                                                    | 03/03/2010                                    | 03/03/2010               | Descrip                      | lion                | SGD                | 200.00                  | Credit   | 2 431 10      |         |  |  |
|                                                                                                    | 01/03/2010                                    | 01/03/2010               |                              |                     | SGD                | 4 00                    |          | 2,431.10      |         |  |  |
|                                                                                                    | 27/02/2010                                    | 27/02/2010               |                              |                     | SGD                | 210.00                  |          | 2,635,10      |         |  |  |
|                                                                                                    | 27/02/2010                                    | 27/02/2010               |                              |                     | SGD                | 3.32                    |          | 2,845.10      |         |  |  |
|                                                                                                    | 26/02/2010                                    | 26/02/2010               |                              |                     | SGD                | 500.00                  |          | 2,848.42      |         |  |  |
|                                                                                                    | 25/02/2010                                    | 25/02/2010               |                              |                     | SGD                | 91.26                   |          | 3,348.42      |         |  |  |
|                                                                                                    | 25/02/2010                                    | 25/02/2010               |                              |                     | SGD                | 3.11                    |          | 3,439.68      |         |  |  |
|                                                                                                    | 24/02/2010                                    | 24/02/2010               |                              |                     | SGD                |                         | 2,769.90 | 3,442.79      |         |  |  |
|                                                                                                    | 19/02/2010                                    | 19/02/2010               |                              |                     | SGD                | 32.17                   |          | 672.89        |         |  |  |
|                                                                                                    | 19/02/2010                                    | 19/02/2010               |                              |                     | SGD                | 9.36                    |          | 705.06        |         |  |  |
|                                                                                                    | 13/02/2010                                    | 13/02/2010               |                              |                     | SGD                | 200.00                  |          | 714.42        |         |  |  |
|                                                                                                    | 12/02/2010                                    | 12/02/2010               |                              |                     | SGD                | 200.00                  |          | 914.42        |         |  |  |
|                                                                                                    | 04/02/2010                                    | 04/02/2010               |                              |                     | SGD                | 300.00                  |          | 1,114.42      | ~       |  |  |
| <b>e</b>                                                                                                    |                                               |                          |                              |                     |                    |                         | 🔒 🥝 I    | nternet       |         |  |  |
| 🛃 start 🔰 😒 😂                                                                                                    | 🐼 🚿 💽 Inbox - M                               | licrosoft Out 🦻 🧐        | Google - Google Chrome       | User Manual         | - Micros           | 🚰 Cash Portal - Microso |          | ) 🔤 🔂 🥵 11:43 | з АМ    |  |  |

| 🚰 Cash Portal - Microsoft                                                                                                    | Internet Explorer                       |                                                                                    |                                                                     |                    |                       |        |              | JX   |  |  |  |  |
|----------------------------------------------------------------------------------------------------|-----------------------------------------|------------------------------------------------------------------------------------|---------------------------------------------------------------------|--------------------|-----------------------|--------|--------------|------|--|--|--|--|
| File Edit View Favorites                                                                                                    | Tools Help                              |                                                                                    |                                                                     |                    |                       |        |              | -    |  |  |  |  |
| 🚱 Back 🝷 🐑 👻 💌                                                                                                    | 😰 🏠 🔎 Search                            | n 🫧 Favorites 🧔                                                                    | ) 🗟 - 🛬 🖬 - 🗔 🛍 🄇                                                   | 9 🚳                |                       |        |              |      |  |  |  |  |
| Address 🛍 https://estarconnect.bankofindia.com/gtp//screen/BalancesScreen?operation=LIST_ACCOUNT_TRANSACTION_SEARCH 🛛 🔽 🔂 Go Unixs |                                         |                                                                                    |                                                                     |                    |                       |        |              |      |  |  |  |  |
| र्बेक ऑफ़ इं<br>Bank of I                                                                                                    | डिया<br>ndia                            | hips beyond bank                                                                   | Welcome to Cash Portal -> <u>Hon</u><br>Logout (User: SIKKA/532580) | ie page            |                       |        |              | -    |  |  |  |  |
| Balances                                                                                                    | ces Transaction Search                  |                                                                                    |                                                                     |                    |                       |        |              |      |  |  |  |  |
| Balances                                                                                                    | This list allows to search <sup>.</sup> | This list allows to search for specific transactions, matching the criteria below. |                                                                     |                    |                       |        |              |      |  |  |  |  |
| Statements                                                                                                    | Hint: You may use wildca                | rds in your search string                                                          | . Ex: type *MYTEXT* to search for the items                         | containing the MYT | EXT string.           |        |              |      |  |  |  |  |
| Transaction Search                                                                                                    | Account Number:                         | 532                                                                                | 5800032 (MANMOHAN SINGH SIF                                         | (KA) 🔽             |                       |        |              |      |  |  |  |  |
| Pending Transactions                                                                                                    | Transaction Type                        | Bot                                                                                | h 🗸                                                                 |                    |                       |        |              |      |  |  |  |  |
| Posted Transactions                                                                                                    | Description<br>Amount                   | Deb<br>Bot                                                                         | it To:                                                              |                    |                       |        |              |      |  |  |  |  |
|                                                                                                    | Value Date                              | From                                                                               |                                                                     |                    |                       |        |              |      |  |  |  |  |
|                                                                                                    | Transaction Date                        | From                                                                               | : To:                                                               |                    |                       |        |              |      |  |  |  |  |
|                                                                                                    | Search                                  |                                                                                    |                                                                     |                    |                       |        |              |      |  |  |  |  |
|                                                                                                    | Book Date                               | Value Date                                                                         | Description                                                         | Currency           | Debit                 | Credit | Book Balance |      |  |  |  |  |
|                                                                                                    | 03/03/2010                              | 03/03/2010                                                                         | CASH WITHDRAWAL                                                     | SGD                | 200.00                |        | 2,431.10     |      |  |  |  |  |
|                                                                                                    | 01/03/2010                              | 01/03/2010                                                                         | MAN MOHAN SING                                                      | SGD                | 4.00                  |        | 2,631.10     |      |  |  |  |  |
|                                                                                                    | 27/02/2010                              | 27/02/2010                                                                         | 015038 SIKKA MA                                                     | SGD                | 210.00                |        | 2,635.10     | -    |  |  |  |  |
|                                                                                                    | 27/02/2010                              | 27/02/2010                                                                         |                                                                     | SGD                | 3.32                  |        | 2,845.10     |      |  |  |  |  |
|                                                                                                    | 26/02/2010                              | 26/02/2010                                                                         |                                                                     | SGD                | 500.00                |        | 2,848.42     | -    |  |  |  |  |
|                                                                                                    | 25/02/2010                              | 25/02/2010                                                                         | CONT UNDER STAF                                                     | SGD                | 3.11                  |        | 3,340.42     |      |  |  |  |  |
| E Done                                                                                                    |                                         |                                                                                    |                                                                     |                    |                       | 🔒 🙂 I  | nternet      |      |  |  |  |  |
| 🛃 start 🔰 😒 🥴                                                                                                    | 😡 🔌 💽 Inbox - M                         | licrosoft Out 🦻                                                                    | Google - Google Chrome 🛛 🗃 User Manua                               | I - Micros         | 🔊 Cash Portal - Micro | oso 🤇  | ) 🖂 🔂 🗊 11)4 | 4 AM |  |  |  |  |

| 🕘 C  | ash Portal   | - Microsoft          | Internet Explorer                              |                                  |                                                         |                                                                   |                              |                                 |                               | . 7 🗙    |
|------|--------------|----------------------|------------------------------------------------|----------------------------------|---------------------------------------------------------|-------------------------------------------------------------------|------------------------------|---------------------------------|-------------------------------|----------|
| File | Edit Viev    | v Favorites          | Tools Help                                     |                                  |                                                         |                                                                   |                              |                                 |                               |          |
| G    | Back 🔹 (     | . 🗙                  | 🔁 🏠 🔎 s                                        | earch   the                      | avorites 🧭 🍰 🖥                                          | 🖕 🖬 - 🛄 🛍                                                         | 🕲 🦓                          |                                 |                               |          |
| Addr | ess 🛃 http   | s://estarconne       | ct.bankofindia.com/gt;                         | )//screen/Balar                  | cesScreen?operation=LIST                                | PENDING                                                           |                              |                                 | 💌 🄁 Go                        | Links »  |
|      | 🔶 वैंग<br>Bi | क ऑफ़ इं<br>ank of l | डिया<br>ndia                                   | onships bey                      | weld                                                    | come to Cash Portal -> <u>H</u><br>out (User: <i>SIKKA/53258(</i> | o <u>me page</u><br><u>P</u> |                                 |                               |          |
| Ba   | lances       |                      | List of Pending Tra                            | insactions                       |                                                         |                                                                   |                              |                                 |                               |          |
|      | Balances     |                      | These are authorised<br>transactions may still | /submitted rea<br>be canceled in | quests not processed again<br>the Fund Transfer module. | st your account. When they                                        | have posted, the             | ey will be reflected in your tr | ansaction details. Future dat | ed       |
|      | Statements   | •                    |                                                |                                  |                                                         |                                                                   |                              |                                 |                               |          |
|      | Transaction  | n Search             | Hint: You may use wi                           | ldcards in your                  | search string. Ex: type *M                              | /TEXT* to search for the item                                     | ns containing the            | MYTEXT string.                  |                               |          |
|      | Pending Tr   | ansactions           | System Id:<br>Ccy.:                            |                                  |                                                         |                                                                   |                              |                                 |                               |          |
|      | Posted Tra   | nsactions            | Product:                                       |                                  |                                                         | ~                                                                 |                              |                                 |                               |          |
|      |              |                      | Ordering Account:                              |                                  |                                                         |                                                                   |                              |                                 |                               |          |
|      |              |                      | Beneficiary Accoun                             | t.                               |                                                         |                                                                   |                              |                                 |                               |          |
|      |              |                      | Output Format:                                 | Sci                              | ceen 💙                                                  |                                                                   |                              |                                 |                               |          |
|      |              |                      | Search                                         |                                  |                                                         |                                                                   |                              |                                 |                               |          |
|      |              |                      | System Id S                                    | 🖌 🗠 Status 🔽                     | △ Ordering Account ▼                                    | A Beneficiary Account                                             | 🗸 🛆 Coy. 🔽                   | 🛆 Amount 🔽                      | 🛆 Input 🔽 🗠 Executi           | on 🔽     |
|      |              |                      | B SE1002002149                                 | Submitted                        | 5325800032                                              |                                                                   |                              |                                 | 12/02/2010                    |          |
|      |              |                      |                                                |                                  |                                                         |                                                                   |                              |                                 | ''                            | _        |
| _    |              |                      |                                                |                                  |                                                         |                                                                   |                              |                                 |                               |          |
|      |              |                      |                                                |                                  |                                                         |                                                                   |                              |                                 |                               |          |
|      |              |                      |                                                |                                  |                                                         |                                                                   |                              |                                 |                               |          |
|      |              |                      |                                                |                                  |                                                         |                                                                   |                              |                                 |                               |          |
| ē    |              |                      |                                                |                                  |                                                         |                                                                   |                              |                                 | 🔒 🔮 Internet                  |          |
| -    | start        | . 🧟 🖉                | 😡 🔌 😡 Inbo                                     | x - Microsoft O                  | ut  😵 Google - Goog                                     | jle Chrome 🛛 👜 User Mar                                           | nual - Micros                | 🖉 Cash Portal - Micros          | :0 🔇 🗖 🐼 🗊                    | 12:00 PM |

| 省 Cash Portal - Microsof     | t Internet Explorer                                            |                                                                      |                                                                |                                               |                                                              |                                                                                                    | ) 🗗 🗙   |
|------------------------------|----------------------------------------------------------------|----------------------------------------------------------------------|----------------------------------------------------------------|-----------------------------------------------|--------------------------------------------------------------|----------------------------------------------------------------------------------------------------|---------|
| File Edit View Favorites     | Tools Help                                                     |                                                                      |                                                                |                                               |                                                              |                                                                                                    |         |
| 🕝 Back 🔹 🕥 🕤 💌               | 😰 🏠 🔎 Search 🦻                                                 | 🛧 Favorites  🔗 -                                                     | ) 🖬 - 🔜 🛍                                                      | . 😢 🦓                                         |                                                              |                                                                                                    |         |
| Address 🔄 https://estarconne | ect.bankofindia.com/gtp//screen                                | /BalancesScreen?operation=LIST_                                      | NQUIRY                                                         |                                               |                                                              | 💌 🄁 Go                                                                                                    | Links » |
| बैंक ऑफ़ इ<br>Bank of        | डिया<br>Relationships                                          | s beyond banking                                                     | ome to Cash Portal -> <u>F</u><br>it (User: <i>SIKKA/53258</i> | lome page<br>Ø                                |                                                              |                                                                                                    | _       |
| Balances                     | List of Posted Transaction                                     | IS                                                                   |                                                                |                                               |                                                              |                                                                                                    |         |
| Balances                     | These are submitted requests<br>at book date unless you receiv | that the bank has whether acknow<br>e further message from the bank. | rledged good reception or<br>Please contact the bank fo        | rejected. The acknow<br>or any question on th | wledged requests are reflected in yo<br>e rejected requests. | ur transactions def                                                                                                    | ails    |
| Statements                   |                                                                |                                                                      |                                                                |                                               |                                                              |                                                                                                    |         |
| Transaction Search           | Hint: You may use wildcards in                                 | n your search string. Ex: type *MY                                   | EXT* to search for the ite                                     | ms containing the MN                          | /TEXT string.                                                |                                                                                                    |         |
| Pending Transactions         | System Id:<br>Ccy.:                                            |                                                                      |                                                                |                                               |                                                              |                                                                                                    |         |
| Posted Transactions          | Product:                                                       |                                                                      | *                                                              |                                               |                                                              |                                                                                                    |         |
|                              | Ordering Account:                                              |                                                                      |                                                                |                                               |                                                              |                                                                                                    |         |
|                              | Beneficiary Account:                                           | Individual Transfer<br>Secure Email                                  |                                                                |                                               |                                                              |                                                                                                    |         |
|                              | Output Format:                                                 | Screen 💙                                                             |                                                                |                                               |                                                              |                                                                                                    |         |
|                              | Search                                                         |                                                                      |                                                                |                                               |                                                              |                                                                                                    |         |
|                              |                                                                |                                                                      |                                                                |                                               |                                                              |                                                                                                    |         |
|                              |                                                                |                                                                      |                                                                |                                               |                                                              |                                                                                                    | _       |
|                              |                                                                |                                                                      |                                                                |                                               |                                                              |                                                                                                    |         |
|                              |                                                                |                                                                      |                                                                |                                               |                                                              |                                                                                                    |         |
|                              |                                                                |                                                                      |                                                                |                                               |                                                              |                                                                                                    |         |
|                              |                                                                |                                                                      |                                                                |                                               |                                                              |                                                                                                    |         |
|                              |                                                                |                                                                      |                                                                |                                               |                                                              |                                                                                                    |         |
|                              |                                                                |                                                                      |                                                                |                                               |                                                              |                                                                                                    | ~       |
| é                            |                                                                |                                                                      |                                                                |                                               |                                                              | 🗿 Internet                                                                                                    |         |
| 🦺 start 🔰 💈 🥴                | 闷 🤌 🚫 Inbox - Micros                                           | oft Out 🦻 Google - Google                                            | Chrome 🛛 👜 User Ma                                             | anual - Micros                                | 🚈 Cash Portal - Microso                                      | <ul> <li>Image: A state</li> <li>Image: A state</li> <li>Image: A state<th>2:00 PM</th></li></ul> | 2:00 PM |
|                              |                                                                |                                                                      | ,                                                              |                                               |                                                              |                                                                                                    |         |

#### **SECURE EMAIL:**

This feature enables the customer to request for issuance of cheque books as well as request for parking funds in Term Deposit accounts of the bank.

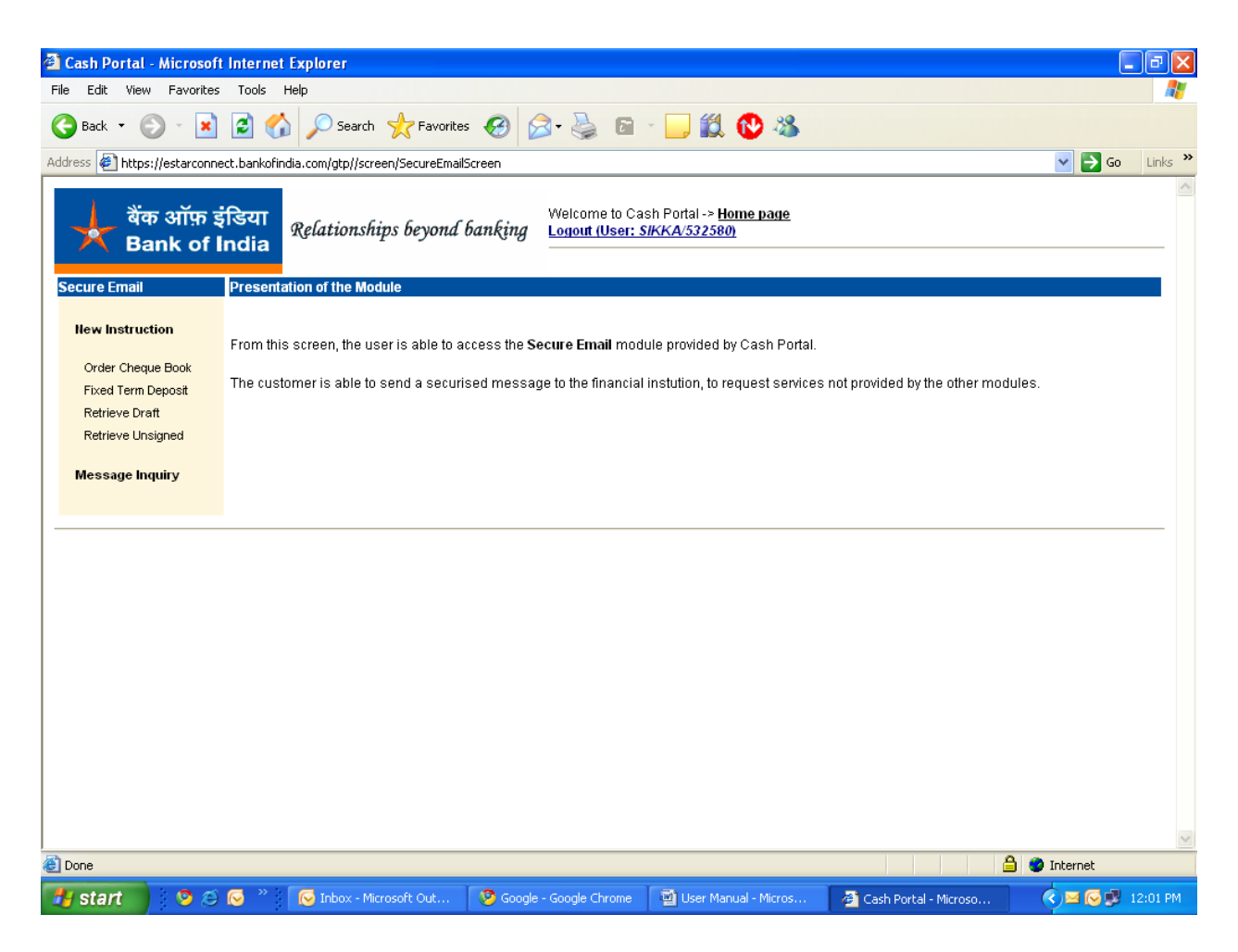

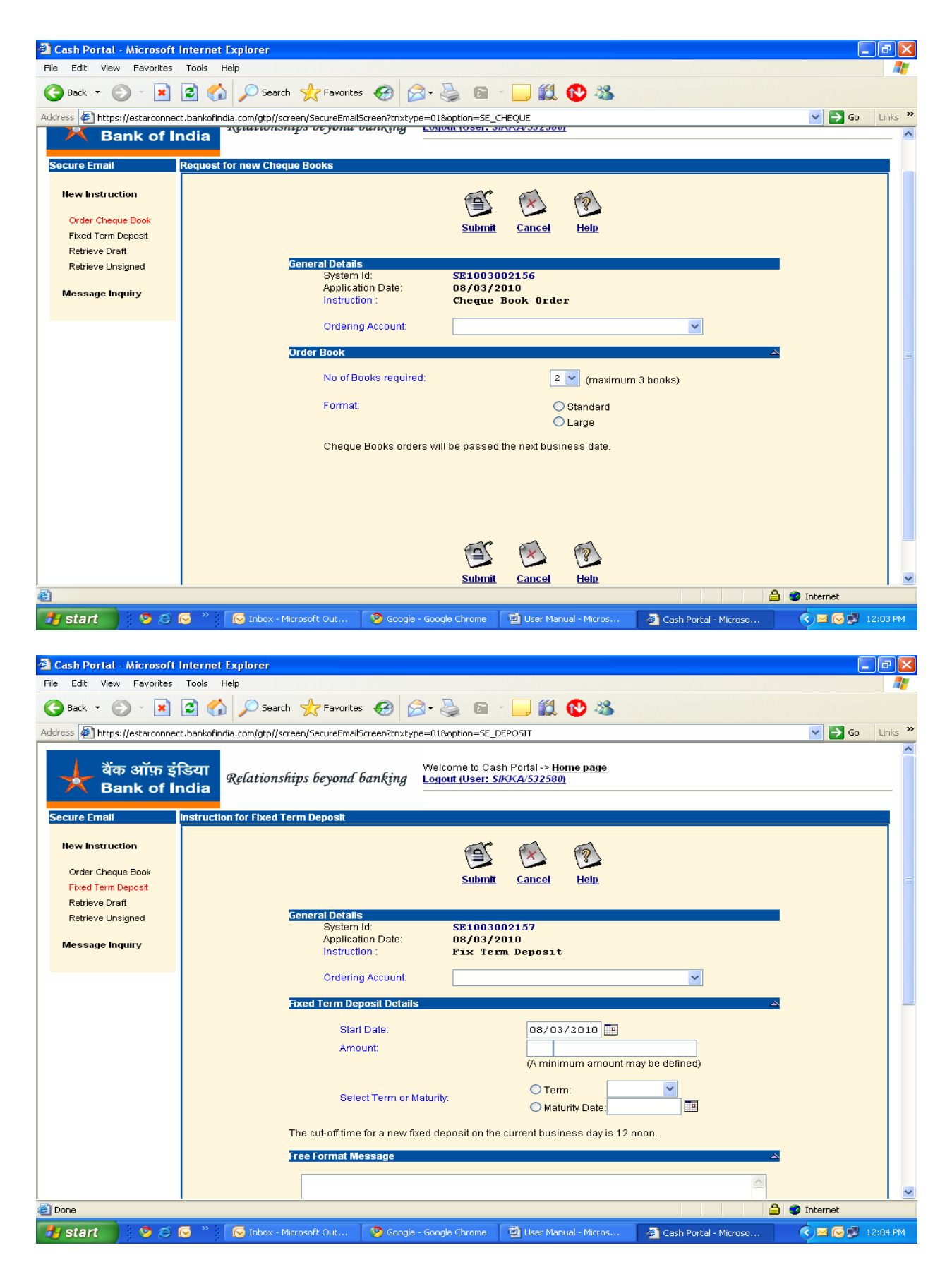